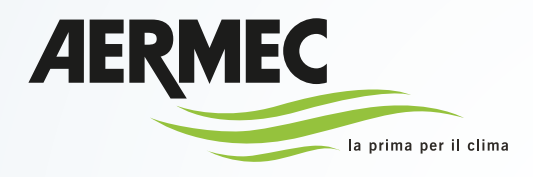

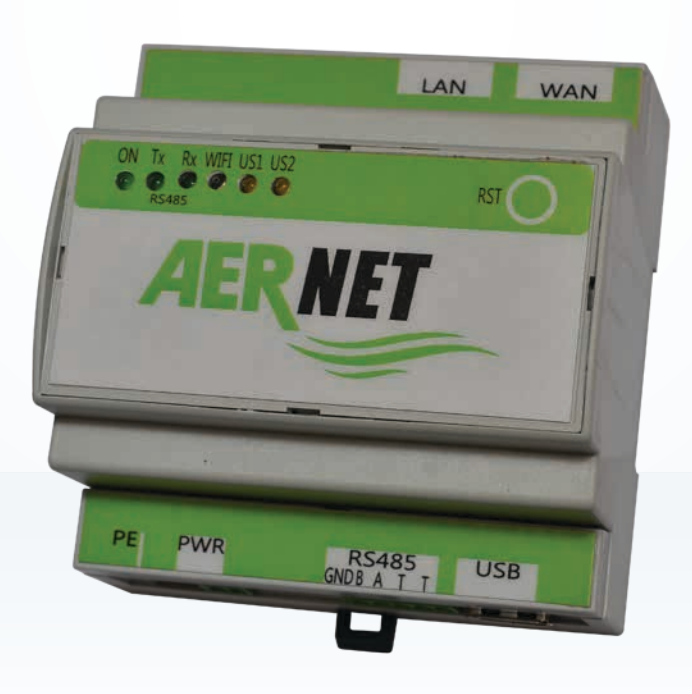

# **Quick Guide**

## Sistema de supervisión y monitorización

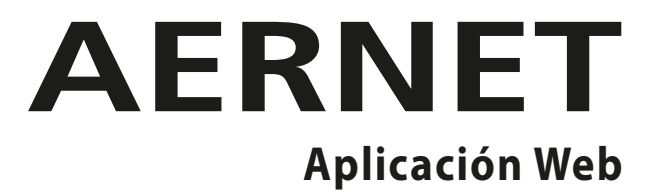

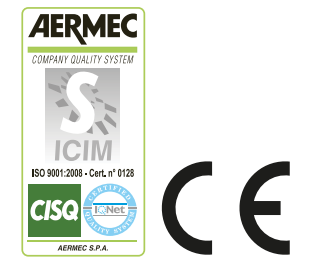

ES

AERNET-Quick Guide\_01

**ATENCIÓN**: Las páginas con el símbolo " 📀 " al final de la página indican las novedades del portal AerNet actualizado. Es recomendable interpretar estas páginas como un "paréntesis" dentro del manual, únicamente con fines informativos. Todo el manual sigue siendo válido y es recomendable seguir el orden en el índice.

#### Ilustración de las funcionalidades del nuevo portal AerNet (https://aernet.aermec.com)

Este documento presenta las adiciones/cambios realizados en la interfaz web de la aplicación web de monitorización de sistemas (https://aernet.aermec.com).

#### 0) Primer acceso al nuevo portal

Al acceder por primera vez al portal actualizado de AerNet, aparece la siguiente pantalla, que le permite descargar el documento que resume las variantes introducidas (es decir, el documento que está leyendo ahora):

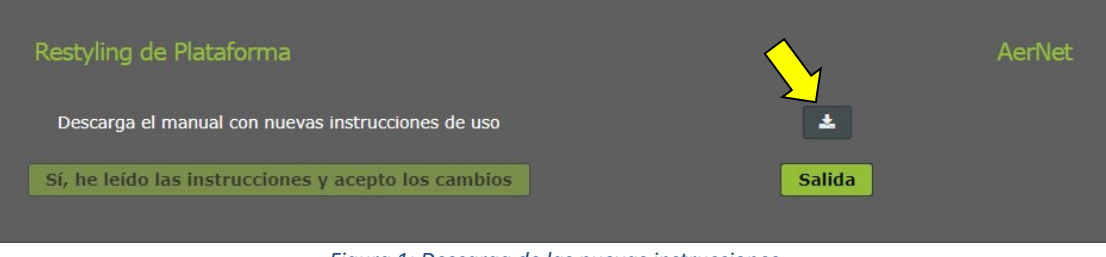

Figura 1: Descarga de las nuevas instrucciones

#### 1) Elementos generales de la interfaz

Algunos elementos generales de la interfaz se han reposicionado, en particular el menú de acceso a las funciones se ha desarrollado horizontalmente en la parte superior de la pantalla, para dejar más espacio en la parte central y facilitar así el uso de determinadas funciones, que se describen más adelante.

| AERNET # INICIO      | 🛦 REDES <u> 8</u> PLANTAS 👹 USUARIOS | M VISUALIZACIONES 🤹 KENDARD SOR | 💄 Amministratore Implanto ~ |
|----------------------|--------------------------------------|---------------------------------|-----------------------------|
| Plantas y parāmetros |                                      |                                 |                             |
|                      |                                      |                                 | 21 🕹 🌲 🛍 🖋 🦩                |
| Etiqueta             | Familia                              | Modelo Alarmas Red Estado       |                             |

Figura 2: nueva disposición del menú de acceso

#### 2) Funcionalidad de las redes, instalaciones y usuarios

Al crear un nuevo usuario, la nueva funcionalidad "Visualizations" está disponible:

| Usuario nuevo                                |     | $\sim$         |
|----------------------------------------------|-----|----------------|
| Información de inicio de sesión              |     | Visualizations |
| Nombre de usuario *                          |     |                |
| Contraseña *<br>Volver a escribir la contras | eña |                |
|                                              |     |                |
|                                              |     |                |
|                                              |     |                |

Figura 3 - Nueva funcionalidad de "Visualizations"

De hecho, en esta nueva versión del portal AerNet, cualquier "usuario" o "superusuario" que se cree, **tiene** acceso por defecto <u>a todas las vistas de todas las redes</u> propiedad del administrador. A través de la nueva pestaña " Visualizations" el administrador tendrá la opción de retirar el acceso a cualquier visualizations especial:

| Usuari    | Usuario nuevo ×                                                                      |                   |  |  |  |  |  |  |
|-----------|--------------------------------------------------------------------------------------|-------------------|--|--|--|--|--|--|
| Informaci |                                                                                      |                   |  |  |  |  |  |  |
| ~         | Visualization                                                                        | Red               |  |  |  |  |  |  |
| 10-       |                                                                                      |                   |  |  |  |  |  |  |
| N The     | ab2ssy2002R2-1 ANL (Modu_Control)-00-AN_LAB                                          | SVILUPPO LIBRERIE |  |  |  |  |  |  |
| ~         | ab2ssy2002R2-2 ANL (Modu_Control)-00-ANL_DIRECTION                                   | SVILUPPO LIBRERIE |  |  |  |  |  |  |
| ~         |                                                                                      | TestPlant         |  |  |  |  |  |  |
|           | f02txu2001R2-3 NXP(pC05)-00-125370_NXP1650_Chiller3                                  | TestPlant         |  |  |  |  |  |  |
| <b>~</b>  | bd2sjo2101R2-10 NSi(pCO3)_Mayotte-02-136014_HWFGI2212YALT_Master                     | TestPlant         |  |  |  |  |  |  |
| ~         | f02txu2001R2-2 NXP(pC05)-00-125369_NXP1650_Chiller2                                  | TestPlant         |  |  |  |  |  |  |
| ~         | bd2sjo2101R2-12 EEV(Carel)-00-136014_EEV_1                                           | TestPlant         |  |  |  |  |  |  |
| ~         | c60xnu1701R2-2 NRL-NRB-NLC-NYB-NRV-BRB(Heat Pump)-06-122638_NRP2800_Agrate TestPlant |                   |  |  |  |  |  |  |
| ~         | 462ujz2002R2-1 NRG(pC05)-02-662677_NRG0652_Novema                                    | TestPlant         |  |  |  |  |  |  |
| ₩.        | Siw suw TestPlant                                                                    |                   |  |  |  |  |  |  |
| ~         | bd2sjo2101R2-13 EEV(Carel)-00-136014_EEV_2                                           | TestPlant         |  |  |  |  |  |  |
| ~         | NRG_NOVEMA                                                                           | TestPlant         |  |  |  |  |  |  |
|           |                                                                                      | TestPlant         |  |  |  |  |  |  |
| ~         | c60xnu1701R2-1 NRL-NRB-NLC-NYB-NRV-BRB(Heat Pump)-06-122662_NRB2800_Agrate           | TestPlant         |  |  |  |  |  |  |
|           |                                                                                      | TestPlant         |  |  |  |  |  |  |
|           | bd2sjo2101R2-11 NSi(pC03)_Mayotte-02-136014_HWFGI2212YALT_Slave                      | TestPlant         |  |  |  |  |  |  |
|           |                                                                                      | TestPlant         |  |  |  |  |  |  |
|           | 592jsx2002R2-1 ANL (Modu_Control)-00-135707_ANL622_Casacorba                         | TestPlant         |  |  |  |  |  |  |
|           | f02bxu2001R2-4 NXP(pC05)-00-125371_NXP1650_Chiller4                                  | TestPlant         |  |  |  |  |  |  |
|           |                                                                                      |                   |  |  |  |  |  |  |
|           |                                                                                      |                   |  |  |  |  |  |  |
|           |                                                                                      |                   |  |  |  |  |  |  |
|           |                                                                                      |                   |  |  |  |  |  |  |
|           | Confirmar                                                                            |                   |  |  |  |  |  |  |

Figura 4: Habilitación de las Visualizations

Hay que tener en cuenta que una vez que se han borrado uno o varios slave, también se borrarán las visualizaciones correspondientes.

#### 3) Envío de alarmas

En esta versión, se ofrece la posibilidad de configurar direcciones de correo electrónico adicionales a las que se pueden enviar las alarmas. Estos destinatarios no serán visibles en la lista de usuarios y no podrán conectarse, sino que sólo recibirán alarmas por correo electrónico.

Para añadir estos nuevos destinatarios, proceda como sigue:

- seleccione el slave que desee
- haga clic en el botón "modificar" en la esquina superior derecha 🧖
- a continuación, seleccione la pestaña "Alarmas" y luego el botón "Notificación de alarma" 🗳. Se abre la clásica ventana de notificación de alarmas, con un nuevo icono en el centro 🏝

| Notificación de alarma                                            |                    | $\langle$ |    |                   |                    | ×      |
|-------------------------------------------------------------------|--------------------|-----------|----|-------------------|--------------------|--------|
| 🗑 Usuarios                                                        |                    |           | Y  |                   |                    |        |
| Plantas de filtro Nombre de usuario, correo electrónico, apellido |                    |           | 2+ | Usuarios          |                    |        |
| Users from Network: SVILUPPO LIBRERIE                             |                    |           |    | Nombre de usuario | Correo electrónico | Nombre |
| Nombre de usuario                                                 | Correo electrónico | Nombre    |    |                   |                    |        |

*Figura 5: Nuevo icono para introducir direcciones de correo electrónico adicionales* 

• Al hacer clic en el nuevo icono se abre una ventana en la que se puede introducir una nueva dirección de correo electrónico

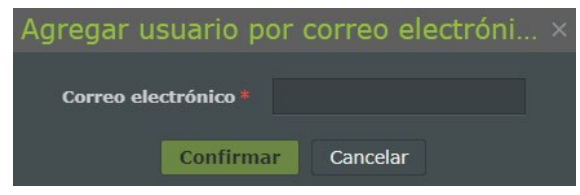

Figura 6: Rellenado de los correos electrónicos

Al hacer clic en confirmar, se añade el destinatario. Por supuesto, siempre es posible eliminarlo en cualquier momento.

#### 4) Gestionar perfiles

En esta versión, se han introducido varios cambios en el área de "Gestionar perfiles" para mejorar la usabilidad de la interfaz llamada "Aernet Pro". Veamos en detalle.

#### **Gestionar plantillas**

La interfaz es muy similar a la anterior; se enumeran las plantillas disponibles, indicando la revisión y el archivo fuente:

| Aprovisionamiento de Modbus ×                   |            |                             |                    |  |                       |                |          |               |               |
|-------------------------------------------------|------------|-----------------------------|--------------------|--|-----------------------|----------------|----------|---------------|---------------|
| 1. Gestionar plantilla                          |            |                             |                    |  |                       |                |          |               |               |
| Plantillas disponibles                          |            | Mostrar todo                |                    |  | Perfiles configurados |                |          |               |               |
| Nombre                                          | • Revisión | Template                    |                    |  | ID esclavo            | Nombre esclavo | Nombre   |               | Revisión      |
| ANF (Modu_Control)-00                           |            | ANF (Modu_Control)          | Contract (1997)    |  |                       |                |          |               |               |
| ANK (Modu_Control)-00                           |            | ANK (Modu_Control)          |                    |  |                       |                |          |               |               |
| ANKI (uPC3)-02                                  |            |                             |                    |  |                       |                |          |               |               |
| ANL (Modu_Control)-00                           |            | ANL (Modu_Control)          |                    |  |                       |                |          |               |               |
| ANLi100 (Modu_Control)-00                       |            | ANLi100 (Modu_Control)      |                    |  |                       |                |          |               |               |
| ANLi20-70 (Modu_Control)-00                     |            | ANLi20-70 (Modu_Control)    |                    |  |                       |                |          |               |               |
| ANLi21-81 (Modu_Control)-00                     |            | ANLi21-81 (Modu_Control)    |                    |  |                       |                |          |               |               |
| ANR (Modu_Control)-00                           |            | ANR (Modu_Control)          |                    |  |                       |                |          |               |               |
| EEV(Carel)-01                                   |            | EEV(Carel)                  |                    |  |                       |                |          |               |               |
| EEV-TWIN(Carel)-00                              |            | EEV-TWIN(Carel)             |                    |  |                       |                |          |               |               |
| ENERGY-METER-IME_MFD4421-00                     |            | ENERGY-METER-IME_MFD4421    |                    |  |                       |                |          |               |               |
| EXD-TEVI-00                                     |            |                             |                    |  |                       |                |          |               |               |
| MC-EVO-00                                       |            |                             |                    |  |                       |                |          |               |               |
| MULTICHILLER-00                                 |            | MULTICHILLER                |                    |  |                       |                |          |               |               |
| MULTICHILLER-EVO-02                             |            |                             |                    |  |                       |                |          |               |               |
| MULTICHILLER-VPF-00                             |            |                             |                    |  |                       |                |          |               |               |
| MULTICONTROL-00                                 |            |                             |                    |  |                       |                |          |               |               |
| NCD(pCO5)-00                                    |            | NCD(pCO5)                   |                    |  |                       |                |          |               |               |
| NRG(pCO5)-03                                    |            | NRG(pCO5)                   |                    |  |                       |                |          |               |               |
| NRGI(pCO5)-05                                   |            | NRGi(pCO5)                  |                    |  |                       |                |          |               |               |
| NRK-04                                          |            |                             |                    |  |                       |                |          |               |               |
| NRL-NRB-NLC-NYB-NRV-BRB(Chiller Only) - 60Hz-00 |            | NRL-NRB-NLC-NYB-NRV-BRB(Chi | iller Only) - 60Hz |  |                       |                |          |               |               |
| NRL-NRB-NLC-NYB-NRV-BRB(Chiller Only)-09        |            | NRL-NRB-NLC-NYB-NRV-BRB(Chi | iller Only)        |  |                       |                |          |               |               |
| NRL-NRB-NLC-NYB-NRV-BRB(Freecooling)-09         |            | NRL-NRB-NLC-NYB-NRV-BRB(Fre | ecooling)          |  |                       |                |          |               |               |
| NRL-NRB-NLC-NYB-NRV-BRB(Glycol Free)-09         |            | NRL-NRB-NLC-NYB-NRV-BRB(Gly | col Free)          |  |                       |                |          |               |               |
| NRL-NRB-NLC-NYB-NRV-BRB(Heat Pump)-08           |            | NRL-NRB-NLC-NYB-NRV-BRB(He  | at Pump)           |  |                       |                |          |               |               |
| NRL-NRB-NLC-NYB-NRV-BRB(Recovery)-08            |            | NRL-NRB-NLC-NYB-NRV-BRB(Rei | coverv) 🗸          |  |                       |                |          |               |               |
|                                                 |            |                             |                    |  |                       |                | Cancelar | Atrás Siguier | nte Finalizar |

Figura 7: Pantalla "Gestionar plantillas"

Una vez elegida la plantilla (o plantillas) a importar y configurados los distintos parámetros necesarios (nombre, dirección modbus, etc.), se activan dos nuevos iconos:

| Aprovisionamiento de Modbus |          |                        |         |  |                     |                | ×                     |          |
|-----------------------------|----------|------------------------|---------|--|---------------------|----------------|-----------------------|----------|
| 1. Gestionar plantilla      |          |                        |         |  |                     |                |                       |          |
| Plantillas disponibles      |          | Mostrar todo           |         |  | Perfiles configurad |                |                       | ê C      |
| Nombre                      | Revisión | Template               |         |  | ID esclavo          | Nombre esclavo | Nombre                | Revisión |
| ANF (Modu_Control)-00       |          | ANF (Modu_Control)     | <u></u> |  | 1                   | AN_LAB         | ANL (Modu_Control)-00 | 00       |
| ANK (Modu_Control)-00       |          | ANK (Modu_Control)     |         |  | 2                   | ANL_DIRECTION  | ANL (Modu_Control)-00 | 00       |
| ANL (Modu_Control)-00       |          | ANL (Modu_Control)     |         |  |                     |                |                       |          |
| ANLi100 (Modu_Control)-00   | 00       | ANLI100 (Modu_Control) |         |  |                     |                |                       |          |

Figura 8: Gestionar plantillas, funcionalidades adicionales

El icono errente borrar el slave modbus recién importado (o ya presente): tenga en cuenta que una vez borrados uno o varios slave, también se borrarán las pantallas correspondientes.

El icono el permite modificar todos los ajustes del slave creado, incluida la dirección modbus. Continuando el procedimiento se llega al siguiente paso, **Configurar Perfiles**.

#### **Configura Perfiles**

La interfaz es idéntica a la de la versión anterior, excepto por la presencia del icono "Copiar":

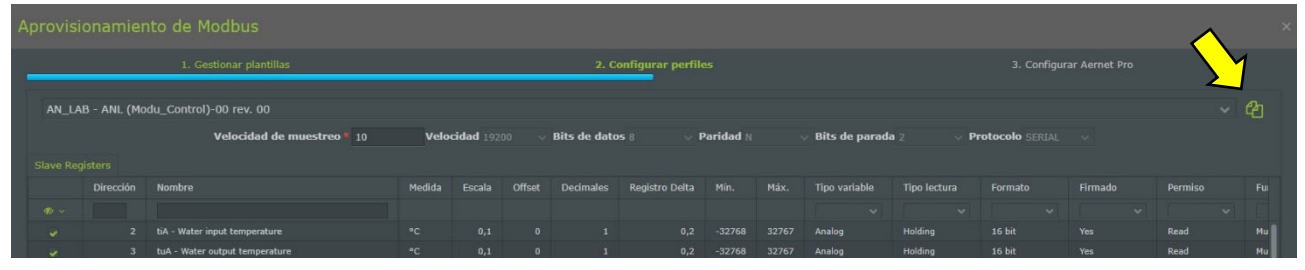

Figura 9: Configurar Perfiles, icono Copiar

Haciendo clic en el icono (), es posible copiar todos los ajustes del perfil slave actual, incluidos los registros habilitados, a un segundo perfil slave (de la misma familia) siempre que se haya cargado previamente con la funcionalidad " Gestionar plantillas ":

| Copia Se | lezione Registri Attivi                         | × |
|----------|-------------------------------------------------|---|
| Source   | ANL_LABORATORY - ANL (Modu_Control)-00 rev. 00  |   |
| Target   | ANL_DIRECTION - ANL (Modu_Control)-00 rev. 00 V |   |
|          |                                                 |   |
|          |                                                 |   |
|          |                                                 |   |
|          |                                                 |   |
|          | Si No                                           |   |

Figura 10: Funcionalidad de copiar Familia

La copia se realiza de la familia "Origen" a la familia "Objetivo". Al pulsar si los dos perfiles slave serán exactamente idénticos, excepto la dirección.

Si continúa el procedimiento, pasará al siguiente paso, Configurar AerNet Pro

| L. cadedu gale       D. cadeguard edite         AL_AB - AAL (Medu_control)-00 rev, 00       Configuradional edite         Representive (117)       Topo Perreto         Principian       Nombro       Topo         1       Mail Mater rapid trappendarie       Analog       Read         2       Mail Mater rapid trappendarie       Analog       Read         3       Mail Mater rapid trappendarie       Analog       Read         4       B5- Cold trappendarie       Analog       Read         5       B4- Dolokal ar trappendarie       Analog       Read         6       Mail Coldand ar trappendarie       Analog       Read         6       Mail Coldand ar trappendarie       Analog       Read         6       Mail Coldand ar trappendarie       Analog       Read         6       Mail Coldand ar trappendarie       Analog       Read         6       Mail Coldand ar trappendarie       Analog       Read         7       AP - Dolowy groupendarie       Analog       Read         1       Scho- forbarge groupendarie       Analog       Read         1       Scho- forbarge groupendarie       Analog       Read         1       Scho- forbarge gropendarie forbarg (Incla)       Radid                                                                                                    | Aprovisionamiento de    |                                 |        |         |   |                         |                          |                |  |
|----------------------------------------------------------------------------------------------------|-------------------------|---------------------------------|--------|---------|---|-------------------------|--------------------------|----------------|--|
| ANLAB - AHL (Hodu, Control)-00 rev. 0       Colligurations (1)         Brejistres actives (1)       Image: Colliguration (1)       Image: Colliguration (1)         1       A. Water inplat temperature       Analog       Red         3       UN- Water odgat temperature       Analog       Red         4       A. Water inplat temperature       Analog       Red         5       GOP - force gas temperature       Analog       Red         6       M2- Onlinger senser       Analog       Red         7       M- Defrom pressure       Analog       Red         13       Sb- Societo persone Analog       Red         14       MCO - Finang regiseration hours (Molt)       Analog       Red         15       SOP - finang regiseration hours (Molt)       Analog       Red         14       MCO - finang regiseration hours (Molt)       Analog       Red         15       SOP - finang regiseration hours (Molt)       Analog       Red         16       SOP - finang regiseration hours (Molt)       Analog       Red         16       SOP - finang regiseration hours (Molt)       Analog       Red         16       SOP - finang regiseration hours (Molt)       Analog       Red         16       SOP - finang regiseration hou                                                                                                    | 1.                      |                                 |        |         |   |                         | 3. Configurar Aernet Pro |                |  |
| August 2 - Multi (Modu_contro)-Or eye, OD       Control         Reptres activos (11)*       Image: Control temperature       Nankojo       Read         August 2 - Multi rapid temperature       Ankojo       Read       Image: Control temperature       Ankojo       Read         August 2 - Multi rapid temperature       Ankojo       Read       Image: Control temperature       Ankojo       Read         August 2 - Multi rapid temperature       Ankojo       Read       Image: Control temperature       Ankojo       Read         August 2 - Multi rapid temperature       Ankojo       Read       Image: Control temperature       Ankojo       Read         August 2 - Multi rapid temperature       Ankojo       Read       Image: Control temperature       Ankojo       Read         August 2 - Multi rapid temperature       Ankojo       Read       Image: Control temperature       Ankojo       Read         August 2 - Oriero go temperature       Ankojo       Read       Image: Control temperature       Ankojo       Read         August 2 - Oriero go temperature Ankojo       Read       Read       Image: Control temperature       Ankojo       Read         August 2 - Oriero go temperature Ankojo       Read       Read       Image: Control temperature       Image: Control temperature       Image: Control temperature                                                                                                    | -                       |                                 |        |         |   |                         |                          |                |  |
| Office office of the second of the second o                           | AN LAB - ANL (Modu Cor  | ntrol)-00 rev. 00               |        |         |   |                         |                          |                |  |
| Contraction control         Control           Pinección         Nombe         Permio         Older control         Older control         Control         Contro         Control         Contro </th <th></th> <th></th> <th></th> <th></th> <th></th> <th></th> <th></th> <th></th> <th></th>                                                                                                    |                         |                                 |        |         |   |                         |                          |                |  |
| Direction         Nonco         Derection         Orange         Derection         Derection         Derecipient derection         Derection         Derection                                                                                                    | Registros activos (117) |                                 |        |         |   | Configuraciones (31)    |                          |                |  |
| Model       Model       Model <td< th=""><th>Dirección</th><th>Nombre</th><th>Тіро</th><th>Permiso</th><th></th><th>🕲 Mando rápido</th><th></th><th></th><th></th></td<>                                                                                                    | Dirección               | Nombre                          | Тіро   | Permiso |   | 🕲 Mando rápido          |                          |                |  |
| Image: Second Second |                         |                                 |        |         |   | 1 ON/OFF Sistema        |                          | ic02😶0🙂1       |  |
| 1       tuk-witar output temperature       Analog       Rad         1       tab-bit colt temperature       Analog       Rad         1       tab-colt comperature       Analog       Rad         1       tab-bit cont temperature       Analog       Rad         1       tab-bit cont temperature       Analog       Rad         1       tab-bit cont temperature       Analog       Rad         1       tab-bit cont temperature       Analog       Rad         1       tab-bit cont temperature       Analog       Rad         1       tab-bit cont temperature       Analog       Rad         1       tab-state preserve       Analog       Rad         1       tab-state preserve       Analog       Rad         1       tab-state preserve       Analog       Rad         1       tab-state preserve       Analog       Rad         1       tab-state preserve       Analog       Rad         1       tab-state preserve       Analog       Rad         1       tab-state preserve       Analog       Rad         1       tab-state preserve       Analog       Rad         1       tab-orier preserve       Analog       R                                                                                                    | 2                       | tiA - Water input temperature   |        |         | 1 | 2 Modo di funzionamento |                          | ic04 001       |  |
| Ai       68 - 63 megnature       Analog       Red         Ai       CoP - Force gast emperature       Analog       Red         Ai       CoP - Force gast emperature       Analog       Red         Ai       Air Co - Oxide ari temperature       Analog       Red         Ai       bir Suction pressure       Analog       Red         Bir Do - Divitory       Analog       Red         CiP - Or times       Analog       Red         Ai       Sob - Safety band on force-off       Analog       Red         Ai       NCO - Primary operation hours (thousand)       Analog       Red         Ai       NCO - Primary operation hours (thousand)       Analog       Red         Ai       NCO - Primary operation hours (thousand)       Analog       Red         Ai       NCO - Primary operation hours (thousand)       Analog       Red         Ai       Sob - Primary omegnesor pickup curret (Lo       Analog       Red         Si       SPO - Primary compressor pickup curret (Lo       Analog       Red         Si       SPO - Primary compressor pickup curret (Lo       Analog       Red         Si       SPO - Primary compressor pickup curret (Lo       Analog       Red         Si       SPO - Primary compre                                                                                                    | 3                       |                                 |        |         |   |                         |                          |                |  |
| Sinterpreture     Analog     Rad       Analog     Bad       Analog     Bad       Analog     Rad       Bab     Main Source     Analog       Bab     Main Source     Analog       Bab     Main Source     Analog       Bab     Main Source     Analog       Bab     Sub Solidy hand in force-off     Analog       Bab     Sub Solidy hand in force-off     Analog       Bab     Sub Solidy hand in force-off     Analog       Bab     Sub Solidy hand in force-off     Analog       Bab     Sub Solidy hand in force-off     Analog       Bab     Sub Solidy hand in force-off     Analog       Bab     Sub Solidy hand in force-off     Analog       Bab     HC1 - Analisary on operation hours (housand)     Analog       Bab     HC1 - Analisary on operation hours (housand)     Analog       Bab     Sub - Invary compresor pickup current (h.     Analog       Bab     Sub - Invary compresor pickup current (h.     Analog       Bab     Sub - Invary compresor pickup current (h.     Analog       Bab     Subiary compresor pickup current (h.     Analog       Bab     Subiary compresor pickup current (h.     Analog       Bab     Subiary compresor pickup current (h.     Analog </th <th>4</th> <th></th> <th></th> <th></th> <th></th> <th></th> <th></th> <th></th> <th></th>                                                                                                    | 4                       |                                 |        |         |   |                         |                          |                |  |
| n     M4 - Outside air temperature     Analog     Red       1     AP - Bolivery pressure     Analog     Red       1     bb - Suctory pressure     Analog     Red       1     54b - Sufty band on force off     Analog     Red       1     54b - Sufty band on force off     Analog     Red       1     54b - Sufty band on force off     Analog     Red       1     54b - Sufty band on force off     Analog     Red       1     1C0 - Primary go specific house (breastd)     Analog     Red       1     1C0 - Primary go specific house (breastd)     Analog     Red       1     1C1 - Analog regeritario house (breastd)     Analog     Red       1     1C1 - Analog regeritario house (breastd)     Analog     Red       1     SP0 - Primary congressor pickup carrent (L)     Analog     Red       1     SP0 - Primary congressor pickup carrent (L)     Analog     Red       1     SP0 - Primary congressor pickup carrent (L)     Analog     Red       1     SP0 - Primary congressor pickup carrent (L)     Analog     Red       1     SP0 - Primary congressor pickup carrent (L)     Analog     Red       1     SP0 - Primary congressor pickup carrent (L)     Analog     Red       1     SP1 - Analing ro pressor picku                                                                                                    | 5                       | tGP - Force gas temperature     |        |         | l |                         |                          |                |  |
| AP-oBitwy pressure     Analog     Red       B     b <sup>2</sup> -Suctor pressure     Analog     Red       B     b <sup>2</sup> -Suctor pressure     Analog     Red       B     54b-Subty band on force off     Analog     Red       C     C <sup>2</sup> -O <sup>2</sup> times     Analog     Red       C     C <sup>2</sup> times     Analog     Red       C     C <sup>2</sup> -O <sup>2</sup> times     Analog     Red       C     C <sup>2</sup> -O <sup>2</sup> times     Analog     Red       C     C <sup>2</sup> -O <sup>2</sup> times     Analog     Red       C     HC1 - Analitry co operation hours (lowisal)     Analog     Red       C     SPO - Frimary compressor pickup current (low     Analog     Red       C     SPO - Frimary compressor pickup current (low     Analog     Red       C     SPO - Frimary compressor pickup current (low     Analog     Red       C     SPO - Frimary compressor pickup current (low     Analog     Red       C     SPO - Frimary compressor pickup current (low     Analog     Red       C     SPO - Frimary compressor pickup current (low     Analog     Red       C     SPO - Frimary compressor pickup current (low     Analog     Red       C     SPO - Frimary compressor pickup current (low     Analog     Red       C     SPO - Frimary compres                                                                                                    | 6                       |                                 |        |         |   |                         |                          |                |  |
| n     b     b     naniog     Rad       0     0.100 input     Analog     Rad       11     Sko-Snkty hand a force-off     Analog     Rad       12     CP - O'timary qo joration hue; (thoutand)     Analog     Rad       14     HCO - Primary qo joration hue; (thoutand)     Analog     Rad       14     HCO - Primary qo joration hue; (thoutand)     Analog     Rad       14     HCO - Primary qo joration hue; (thoutand)     Analog     Rad       15     SPO - Primary congressor pickup current (thoutand)     Analog     Rad       16     SPO - Primary congressor pickup current (thoutand)     Analog     Rad       16     SPO - Primary congressor pickup current (thoutand)     Analog     Rad       16     SPO - Primary congressor pickup current (thoutand)     Analog     Rad       16     SPO - Primary congressor pickup current (thoutand)     Rad     Rad       17     SPO - Primary congressor pickup current (thoutand)     Rad     Rad       18     SPO - Primary congressor pickup current (thoutand)     Rad     Rad       19     SPI - Auxiliary congressor pickup current (thoutand)     Rad     Rad       19     SPI - Auxiliary congressor pickup current (thoutand)     Rad     Rad       19     SPI - Auxiliary congressor pickup current (thou                                                                                                    | 7                       |                                 |        |         |   |                         |                          |                |  |
| 9     0-100 tpst     Analog     Rad       11     54b - Sofety band on force off     Analog     Rad       12     Cr - Or times     Analog     Rad       13     HCO - Primary on generation hours (thousand)     Analog     Rad       14     HCO - Primary on generation hours (thousand)     Analog     Rad       12     Cr - Or times     Analog     Rad       14     HCO - Primary on generation hours (thousand)     Analog     Rad       15     SPO - Primary ongenesion pickup current (th.     Analog     Rad       161     SPO - Primary compressor pickup current (th.     Analog     Rad       161     SPO - Primary compressor pickup current (th.     Analog     Rad       161     SPO - Primary compressor pickup current (th.     Analog     Rad       161     SPO - Primary compressor pickup current (th.     Analog     Rad       161     SPO - Primary compressor pickup current (th.     Analog     Rad       163     SPO - Analizy compressor pickup current (th.     Analog     Rad       164     SPO - Analizy compressor pickup current (th.     Analog     Rad       165     SPO - Analizy compressor pickup current (th.     Analog     Rad       166     SPO - Analog     Rad       167     SPO - Analog current (th                                                                                                    | 8                       |                                 |        |         |   |                         |                          |                |  |
| 11     584 - Stafely hand on force-aff     Analog     Red       12     CP - CP times     Analog     Red       13     HCO - Primary opperation hours (thousand)     Analog     Red       14     HCO - Primary opperation hours (thousand)     Analog     Red       14     HCO - Primary opperation hours (thousand)     Analog     Red       15     HCI - Ausiliary opperation hours (thousand)     Analog     Red       161     SPO - Primary opperation hours (thousand)     Analog     Red       15     SPO - Primary opperation hours (thousand)     Analog     Red       161     SPO - Primary opperation hours (thousand)     Red       163     SPO - Primary opperation hours (thousand)     Red       164     SPO - Primary opperation hours (thousand)     Red       165     SPO - Primary opperation hours (thousand)     Red       164     SPO - Primary opperation hours (thousand)     Red       165     SPO - Primary opperation hours (thousand)     Red       165     SPO - Primary opperation parter (thousand)     Red       165     SPO - Primary opperation parter (thousand)     Red       165     SPO - Auxiliary compressor pickup current (thousand)     Red       166     SPO - Primary opperation parter (thousand)     Red       167     SPO - Aus                                                                                                    | 9                       |                                 |        |         |   |                         |                          |                |  |
| 12     CP - OP times     Analog     Rad       13     HCO - Primary op operation hours (thousand)     Analog     Rad       14     HCO - Primary op operation hours (thousand)     Analog     Rad       21     HC1 - Ausilary op operation hours (thousand)     Analog     Rad       15     SPO - Primary omperasor pickup current (tho.     Analog     Rad       16     SPO - Primary omperasor pickup current (tho.     Analog     Rad       16     SPO - Primary omperasor pickup current (tho.     Analog     Rad       16     SPO - Primary omperasor pickup current (tho.     Analog     Rad       17     SPO - Primary omperasor pickup current (tho.     Analog     Rad       18     SPO - Primary omperasor pickup current (tho.     Analog     Rad       19     SPI - Ausiliary ompressor pickup current (tho.     Analog     Rad       19     SEC - Setting currently in use     Analog     Rad       19     SEC - Setting currently in use     Analog     Rad       19     SEC - Setting currently in use     Analog     Rad       10     GD - CDP ressure setting     Analog     Rad       11     GD - CDP ressure setting     Analog     Rad                                                                                                    | 11                      |                                 |        |         |   |                         |                          |                |  |
| 13     HC0 - Primary op operation hours (thousand)     Analog     Rad       14     HC0 - Primary op operation hours (thousand)     Analog     Rad       22     HC1 - Analory op operation hours (thousand)     Analog     Rad       23     HC1 - Analory op operation hours (thousand)     Analog     Rad       15     SP0 - Primary compressor pickup current (th.     Analog     Rad       16     SP0 - Primary compressor pickup current (t     Analog     Rad       23     SP1 - Analing vo operation hours (thousand)     Rad     Serie       24     SP1 - Analing vo operation hours (thousand)     Rad     Serie       25     SP1 - Analing vo operation hours (thousand)     Rad     Serie       26     SP1 - Analing vo operation hours (thousand)     Rad     Serie       27     SP1 - Analing vo operation hours (thousand)     Rad     Serie       28     SP1 - Analing vo operation hours (thousand)     Rad     Serie       29     SP1 - Analing vo operation hours (thousand)     Rad     Serie       21     dO - OCP pressure setting     Analog     Rad       21     dO - OCP pressure setting     Analog     Rad                                                                                                    | 12                      |                                 |        |         |   |                         |                          |                |  |
| 14       HO - Primary op operation hours (units)       Analog       Red         22       HC1 - Auxiliary op operation hours (thousand)       Analog       Red         23       HC1 - Auxiliary op operation hours (thousand)       Analog       Red         24       HC1 - Auxiliary op operation hours (thousand)       Analog       Red         15       SPO - Primary compressor pickup curret (th)       Analog       Red       Serie         24       SP1 - Auxiliary compressor pickup curret (th)       Analog       Red       Along         25       SP1 - Auxiliary compressor pickup curret (th)       Analog       Red       Along         25       SP1 - Auxiliary compressor pickup curret (th)       Analog       Red       Along         26       SP1 - Auxiliary compressor pickup curret (th)       Analog       Red       Along         26       SP1 - Auxiliary compressor pickup curret (th)       Analog       Red       Along         27       SP1 - Auxiliary compressor pickup curret (th)       Analog       Red       Along         28       GP - Droperssore setting       Analog       Red       Along         21       dOr - DOP pressore setting       Analog       Red       Along                                                                                                    | 13                      |                                 |        |         |   |                         |                          |                |  |
| 1     HC1 - Audilary co generation hours (thousand     Analog     Red       1     SP0 - Frinary compressor pickup current (th     Analog     Red       1     SP0 - Frinary compressor pickup current (th     Analog     Red       1     SP0 - Frinary compressor pickup current (th     Analog     Red       1     SP0 - Frinary compressor pickup current (th     Analog     Red       1     SP0 - Frinary compressor pickup current (th     Analog     Red       2     SP1 - Audilary compressor pickup current (th     Analog     Red       3     SP1 - Audilary compressor pickup current (th     Analog     Red       3     SP1 - Audilary compressor pickup current (th     Analog     Red       3     SP1 - Audilary compressor pickup current (th     Analog     Red       3     SP1 - Audilary compressor pickup current (th     Analog     Red       4     SP1 - Audilary compressor pickup current (th     Analog     Red       5     SP1 - Audilary compressor pickup current (th     Analog     Red       5     SP1 - Audilary compressor pickup current (th     Analog     Red       6     GO - Coperssor setting     Analog     Red       6     GO - Coperssor setting     Analog     Red                                                                                                    | 14                      |                                 |        |         |   |                         |                          |                |  |
| 12     MC1 - Auxiliary og operation hourse (unit)     Analog     Red     Mentadocer       15     SPO - Primary comgressor pickup current (ML     Analog     Red     Mentadocer       16     SPO - Primary comgressor pickup current (L_     Analog     Red     Mentadocer       24     SP1 - Auxiliary comgressor pickup current (L_     Analog     Red     Mentadocer       25     SP1 - Auxiliary comgressor pickup current (L_     Analog     Red     Mentadocer       19     SR2 - Setting currently m use     Analog     Red     Mentadocer       26     4D - OC pressure setting     Analog     Red     Mentadocer       21     dO - OC pressure differential     Analog     Red     Mentadocer                                                                                                    | 22                      |                                 |        |         |   |                         |                          |                |  |
| 15     SP0 - Primary compressor pickup current (h., Analog     Red     E Srie       16     SP0 - Primary compressor pickup current (u., Analog     Red     Implement (Implement (Imple                                                                             | 23                      |                                 |        |         |   | Restablecer             |                          |                |  |
| 16     SP0 - Immary compressor pickup current (u., Imiliany)     Read     Impart Punto dia sijustia       24     SP1 - Auxiliany compressor pickup current (u., Imiliany)     Read     A Configurador       25     SP1 - Auxiliany compressor pickup current (u., Imiliany)     Read     A Configurador       19     SE1 - Setting currently in use     Analog     Read       6     If: r- Nerrostage thermotat required power     Analog     Read       20     dCP - DCP pressure setting     Analog     Read       21     dCP - DCP defensation     Analog     Read                                                                                                    | 15                      |                                 |        |         |   | 🗠 Serie                 |                          |                |  |
| 1     2     5P1 - Auxiliary compressor pickup current (     Analog     Red       2     5P1 - Auxiliary compressor pickup current (     Analog     Red       19     SET - Setting current (m) use     Analog     Red       54     Efr - Bernonstage thermodult required power     Analog     Red       20     4CP - CDP ressure setting     Analog     Red       21     4CP - CDP ressure definential     Analog     Red                                                                                                    | 16                      |                                 |        |         |   | 至 Punto de ajuste       |                          |                |  |
| 25     SPI - Auxiliary compressor pickup current (u.     Analog     Read       19     SEX - Setting currently in use     Analog     Read       34     tfr - Percontage thermostat required power     Analog     Read       20     dCP - DCP pressure setting     Analog     Read       21     dOP - DCP enderset differential     Analog     Read                                                                                                    | 24                      |                                 |        |         |   | A Configurador          |                          |                |  |
| 19     SE: - Setting currently in use     Analog     Read       64     tf: - Percentage thermotat required power     Analog     Read       20     dCP - DCP pressure setting     Analog     Read       21:     dO' - DCP result     Analog     Read                                                                                                    | 25                      |                                 |        |         |   |                         |                          |                |  |
| S4     tir - Percentage thermotate required power     Aniog     Read       20     dCP - DCP pressure setting     Aniog     Read       21     dCP - DCP and dPercetal     Aniog     Read                                                                                                    | 19                      |                                 |        |         |   |                         |                          |                |  |
| 20         dCP - DCP pressure setting         Analog         Read           21         dCP - DCP pressure differential         Analog         Read                                                                                                    | 54                      |                                 |        |         |   |                         |                          |                |  |
| 21 dCP - DCP pressure differential Analog Read                                                                                                    | 20                      |                                 |        |         |   |                         |                          |                |  |
|                                                                                                    | 21                      | dCP - DCP pressure differential | Analog |         |   |                         |                          |                |  |
|                                                                                                    |                         |                                 |        |         |   |                         |                          |                |  |
| Cancelar Atrás Siguiente Finalizar                                                                                                    |                         |                                 |        |         |   |                         | Cancelar Atrás Sigui     | ente Finalizar |  |

Figura 11: Interfaz Configurar Aernet Pro

#### **Configurar Aernet Pro**

Las áreas Mando rápido, Restablecer, Punto de ajuste y Configurador se han mantenido sin cambios.

Las áreas Estado y Serie se han fusionado en el área "Serie". Se ha eliminado "Histograma".

Al crear la interfaz de Aernet Pro, existe la posibilidad de elegir hasta 20 parámetros en "lectura" o "lectura/escritura" para presentarlos en la ventana de resumen de Aernet Pro. Cuando se eligen y se llevan a la derecha, es posible elegir si se grafican o no, MÁXIMO 10 PARÁMETROS, mediante la bandera correspondiente. Tenga en cuenta que algunos de ellos estarán normalmente presentes tanto en el resumen como en el gráfico, porque ya están preestablecidos. Por supuesto, se pueden eliminar y/o modificar.

También en este paso, puede utilizar la función "Copiar" 🙆.

|                         | 1. Gestionar plantillas        |      | 2. Configurar perfil | es |                                    | 3. Configurar Aernet Pro |           |          |
|-------------------------|--------------------------------|------|----------------------|----|------------------------------------|--------------------------|-----------|----------|
|                         |                                |      |                      |    |                                    |                          |           |          |
| AN_LAB - ANL (Modu_C    | Control)-00 rev. 00            |      |                      |    |                                    |                          |           | (P)      |
|                         |                                |      |                      |    |                                    |                          |           |          |
| Registros activos (117) |                                |      |                      |    | Configuraciones (31)               |                          |           |          |
| Dirección               | Nombre                         | Тіро | Permiso              |    | O Mando rápido                     |                          |           |          |
|                         |                                |      |                      |    | Restablecer                        |                          |           |          |
|                         |                                |      |                      | 1  | 🗠 Serie                            |                          |           |          |
|                         | tuA - Water output temperature |      |                      |    | 1 tuA - Temperatura uscita acqua   |                          |           | <u>^</u> |
|                         |                                |      |                      |    | 2 tiA - Temperatura ingresso acqua |                          |           |          |
|                         |                                |      |                      |    | 3 tAE - Temperatura aria esterna   |                          |           |          |
|                         |                                |      |                      |    | 4 SEt - Set attualmente in uso     |                          |           |          |
|                         |                                |      |                      |    | 5 AP - Pressione di mandata        |                          |           |          |
|                         |                                |      |                      |    | 6 bP - Pressione di aspirazione    |                          |           |          |
|                         |                                |      |                      |    | 7 МРОЕ                             |                          |           |          |
|                         |                                |      |                      |    | 8 CP                               |                          |           |          |
|                         |                                |      |                      |    | 9 MVI-27 MPOC                      |                          |           |          |
|                         |                                |      |                      |    | IC Alarm Summary                   |                          |           | ~        |
|                         |                                |      |                      |    | 莘 Punto de ajuste                  |                          |           |          |
|                         |                                |      |                      |    | A Configurador                     |                          |           |          |
|                         |                                |      |                      |    |                                    |                          |           |          |
|                         |                                |      |                      |    |                                    |                          |           |          |
|                         |                                |      |                      |    |                                    |                          |           |          |
|                         |                                |      |                      |    |                                    |                          |           |          |
|                         |                                |      |                      |    |                                    |                          |           |          |
|                         |                                |      |                      |    |                                    |                          |           |          |
|                         |                                |      |                      |    |                                    |                          |           |          |
|                         |                                |      |                      |    |                                    |                          |           |          |
|                         |                                |      |                      |    |                                    |                          |           |          |
|                         |                                |      |                      |    |                                    |                          |           |          |
|                         |                                |      |                      |    |                                    | Cancelar Atrás Sig       | uiente Fi | nalizar  |

Figura 12: Configurar Aernet Pro, asignación de parámetros a visualizar

Una vez completado este paso, pulsando el botón **Finalizar** se vuelve a la ventana de Instalaciones y Parámetros, desde la que se puede elegir la vista estándar de Aernet Pro, que aparecerá de la siguiente manera:

| AER NET # INICIO                                                                                               | 🛦 REDES 👩 PLANTAS 👹 USUARI | OS M VISUALIZACIONE      | s <b>e</b> renovació                 | ŧ. |                   |  | Amministratore Impianto |
|----------------------------------------------------------------------------------------------------|----------------------------|--------------------------|--------------------------------------|----|-------------------|--|-------------------------|
|                                                                                                    |                            |                          |                                      |    |                   |  |                         |
| Plantas y parámetros Visualizac                                                                                |                            |                          |                                      |    |                   |  |                         |
|                                                                                                    |                            |                          |                                      |    |                   |  |                         |
| Índice Puntos de ajustes                                                                                       |                            |                          |                                      |    |                   |  |                         |
|                                                                                                    |                            |                          |                                      |    |                   |  |                         |
| Metric                                                                                                    | Value                      |                          |                                      |    |                   |  |                         |
| 1                                                                                                    | g                          |                          |                                      |    |                   |  |                         |
| tuA - Water outout tempera                                                                                     | 5.8 °C                     |                          |                                      |    |                   |  |                         |
| tiA - Water input temperatu                                                                                    |                            |                          |                                      |    |                   |  |                         |
| tAE - Outside air temperatu                                                                                    |                            |                          |                                      |    | h                 |  |                         |
| SEt - Setting currently in use                                                                                 |                            |                          |                                      |    |                   |  |                         |
| AP - Delivery pressure                                                                                         |                            |                          |                                      |    |                   |  |                         |
| bP - Suction pressure                                                                                          |                            |                          |                                      |    |                   |  |                         |
| MPOE                                                                                                    |                            |                          |                                      |    |                   |  |                         |
| CP                                                                                                    |                            |                          |                                      |    |                   |  |                         |
| MV1-2 / MPOC                                                                                                   |                            |                          |                                      |    |                   |  |                         |
| Alarm summary                                                                                                  |                            |                          |                                      |    |                   |  |                         |
| Machine type                                                                                                   |                            |                          |                                      |    |                   |  |                         |
| tSb - Coil temperature                                                                                         |                            |                          |                                      |    |                   |  |                         |
| tGP - Force gas temperature                                                                                    |                            |                          |                                      |    |                   |  |                         |
| PrF - Pressure drop                                                                                            |                            |                          |                                      |    | the second second |  |                         |
| Digital relays output status                                                                                   |                            |                          |                                      |    |                   |  |                         |
| tEr - Percentage thermosta                                                                                     |                            |                          |                                      |    |                   |  |                         |
| Dip-switch configuration                                                                                       |                            |                          |                                      |    |                   |  |                         |
| dCP - DCP out voltage                                                                                          |                            |                          |                                      |    |                   |  |                         |
| bAS - DHW Band                                                                                                 |                            |                          |                                      |    |                   |  |                         |
| SAS - DHW Set                                                                                                  |                            | - tuA - Water output tel | nperature (*C) — tiA - Water<br>(*C) |    |                   |  |                         |
|                                                                                                    |                            |                          |                                      |    |                   |  |                         |
|                                                                                                    |                            |                          |                                      |    |                   |  |                         |
|                                                                                                    | Commands                   |                          |                                      |    |                   |  |                         |
|                                                                                                    |                            |                          |                                      |    |                   |  |                         |
| ON/OFF System                                                                                                  | 0                          |                          |                                      |    |                   |  |                         |
| and a second second second second second second second second second second second second second second second |                            |                          |                                      |    |                   |  |                         |
|                                                                                                    |                            |                          |                                      |    |                   |  |                         |
| Operation mode                                                                                                 |                            |                          |                                      |    |                   |  |                         |
| operation mode                                                                                                 |                            |                          |                                      |    |                   |  |                         |
|                                                                                                    |                            |                          |                                      |    |                   |  |                         |

Figura 13: nueva visualización de la interfaz AerNet Pro

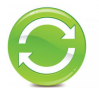

A continuación se explica la nueva interfaz AerNet Pro.

- La tabla que ve con los 20 parámetros en "Índice" es dinámica, es decir, se actualiza cada 30 segundos.
- Los datos de la tabla que no se grafican aparecen en blanco, mientras que los que se grafican aparecen en el color de la serie correspondiente en el gráfico.
- A través de las marcas de verificación, es posible eliminar/añadir parámetros (máximo 10), que se actualizan en el gráfico pulsando el botón 2.
- Las etiquetas por debajo del gráfico se conservan, lo que permite quitar o poner rápidamente la serie en su lugar o resaltarla.
- El gráfico es dinámico, por defecto muestra la última hora de funcionamiento y permite hacer zoom con el ratón, al igual que los gráficos construidos en el menú "visualizaciones". Sigue siendo posible gestionar los intervalos de visualización, como siempre.
- Si uno de los parámetros es del tipo Digital o Coil, el gráfico se ajusta a una visualización doble, con las pistas analógicas en la parte superior y las digitales en la parte inferior, de forma similar a la visualización "Cuadro tándem".
- Se mantienen los tres botones de tipo "Toggle", que permiten ejecutar algunos comandos rápidos (por ejemplo, encendido/apagado de la máquina, cambio de estación y reset de las alarmas)
- Los setpoint están disponibles en el formulario dedicado "Puntos de ajustes":

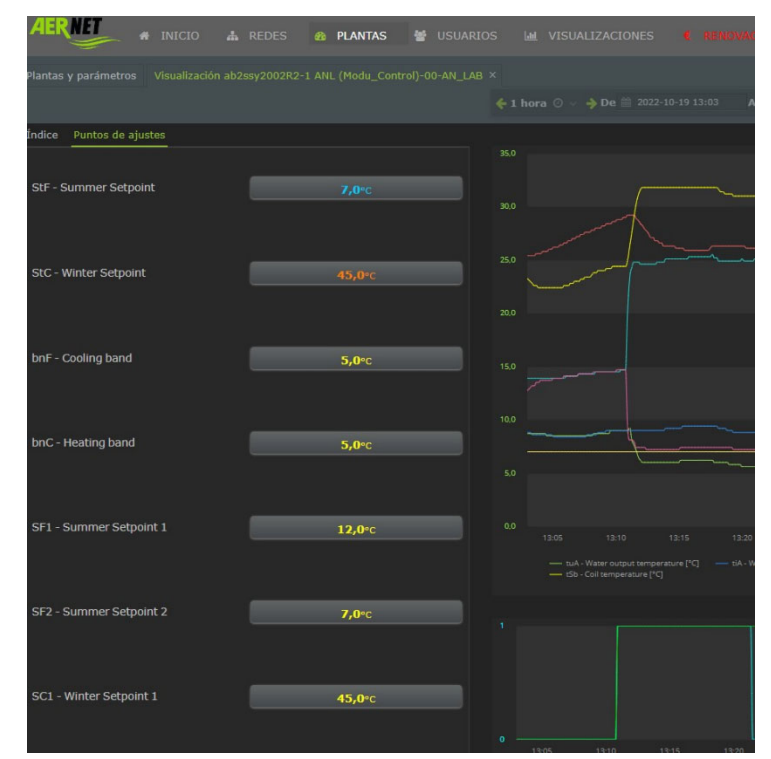

Figura 14: Ventana de edición de Set Points

#### 5) <u>Retención de los datos</u>

Para que la plataforma de datos en la nube de AerNet sea más eficiente, al tiempo que se ahorra un poco de dinero durante la renovación de la suscripción, la nueva plataforma de AerNet ofrece las siguientes ventanas de tiempo para la retención de los datos registrados:

- El tiempo de retención de los datos promediados (un dato medio cada hora) se **reduce a 3 meses** (antes era un año)
- El tiempo de retención de los datos puntuales, es decir, de los datos registrados a la máxima resolución posible, no varía: una semana.

# AerNet Web Application – Quick Guide

## 1 Introducción

El presente documento describe las operaciones básicas para la configuración de AerNet que permite conectar uno o más slave para ser controlados a distancia.

Las operaciones que se describen a continuación se deben ejecutar después de que AerNet haya sido instalado correctamente desde el punto de vista mecánico/eléctrico y de haberlo conectado a Internet (vía Ethernet / WIFI / 3G, consultar el manual de instalación suministrado con el kit).

Se recuerda que para acceder a la descripción completa de todas las funciones de la plataforma AerNet es <u>necesario consultar el manual "AerNet Web Application – Full Guide"</u> disponible en el sitio Aermec. Este documento es una breve guía de instalación del producto que no pretende ser exhaustiva.

## 2 Requerimientos

El usuario debe disponer de un **Personal Computer** o **Tablet** con acceso a Internet, para poder completar la activación de AerNet en el portal cloud. También debe tener a la vista la hoja con los **códigos de activación de AerNet**, que se suministra con el Kit.

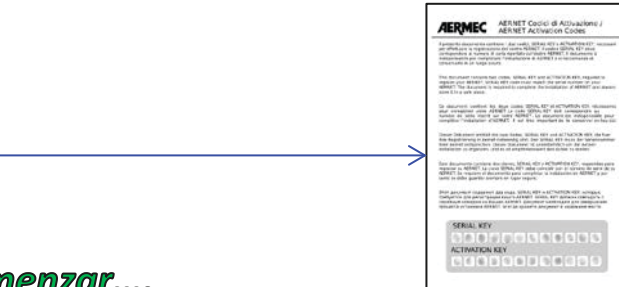

## 3 Antes de comenzar....

Mostraremos a continuación un ejemplo para la creación del sistema básico, constituido por un único chiller Aermec. Antes de comenzar resulta conveniente resumir algunos conceptos básicos que se utilizan en el documento y que forman parte de la plataforma AerNet.

- *AerNet*: es el dispositivo físico que se debe conectar a las máquinas que va a ser controlado a través del puerto serial RS485.
- Plantas: representan físicamente cada uno de los AerNet registrados en la plataforma Cloud <sup>AERNET</sup>, a los cuales se conectan cada slave modbus (cada uno de los dispositivos Aermec que cuenta con puerto RS485).
- **Redes**: se llama "Red" a un grupo lógico conformado por una o varias instalaciones. Este grupo se puede utilizar, por ejemplo, para reunir las instalaciones de una determinada región geográfica (todas las instalaciones de la Lombardía son gestionados por la Red "Lombardía") o cualquier otra clasificación que resulte de utilidad para la gestión del conjunto de aparatos. Cada red se puede asociar a un mapa geográfico, que identifica la posición de las instalaciones.
- **Usuarios**: quienes utilizan el servicio AerNet. Hay diferentes tipos de usuarios:
  - <u>Administrador</u>: es el propietario de AerNet, con permisos suficientes para gestionar todas las funciones de la plataforma. Es el propietario de una o más redes y puede configurar y parametrizar cada instalación, generar vistas, crear usuarios asociados a las propias redes y habilitar vistas específicas para los usuarios. Puede crear otros usuarios "Superusuario" y "Usuario".

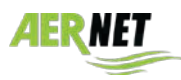

- <u>Superusuario</u>: un usuario de tipo Superusuario puede acceder a algunas funciones del Administrador dentro de la red en la cual ha sido creado. Por defecto se lo incluye como destinatario de todas las notificaciones de alarma.
- <u>Usuario</u>: solo puede acceder a las vistas de la red/instalación en la cual ha sido creado y que el Administrador le ha asociado. Recibe solo las notificaciones de aquellas las alarmas que el Administrador ha incluido en una lista de notificaciones para el usuario final.
- Visualizaciones: las distintas visualizaciones de los datos recogidos por la plataforma a las cuales los usuarios pueden acceder son llamadas "Visualizaciones". AERNET dispone de muchos tipos de "Widget gráficos" (gráficos, gráficos multivalor, tablas, histogramas, etc.). Una vista puede contener uno o varios Widget. Es importante recordar que para cada instalación se crea por defecto una vista llamada "AerNet Pro": es un cuadro sinóptico que permite visualizar el estado actual de la instalación, ejecutar algunos mandos y configurar algunos setpoint.

## 4 Inicio Web Application

## 4.1 Control inicial

Asegurarse de que AerNet esté alimentado: si todo es correcto los led "ON" y "WIFI" deben estar encendido y, si está conectado correctamente a Internet, también el led "US1".

## 4.2 Inicio Web Application AERNET

Desde cualquier PC o Tablet conectado a Internet abrir cualquier buscador (Browser) e ingresar la siguiente dirección: "aernet.aermec.com". Se abre la siguiente página:

| Nombre de usuario                                                                                               |  |
|----------------------------------------------------------------------------------------------------|--|
| Contraseña                                                                                                    |  |
| ¿Cividó su contraseña?                                                                                          |  |
| د المعندية المعندية المعندية المعندية المعندية المعندية المعندية المعندية المعندية المعندية المعندية المعندية ا |  |
| Inicio de sesión                                                                                                |  |
|                                                                                                    |  |

#### Figura 1: página de Login

Si el usuario ya está registrado, ingresar Nombre de usuario y Contraseña. En caso contrario registrarse haciendo clic en "¡Registrarse aquí!". Se abre la siguiente ventana:

| AERNET                          | Info<br>Nombre •                         |
|---------------------------------|------------------------------------------|
| Registro para Admin             | Apellido.**                              |
| Inicio de sesión                | Empresa                                  |
| Nombre de usuario =             | Calle                                    |
| Contraseña                      | Cludad                                   |
| Volver a escribir la contraseña | Código postal                            |
| Número de serie                 | País<br>ITALY V                          |
| Clave de activación*            | Acceder accessibility of announced bible |
| Nombre de la red nueva          | Descargar exención de responsabilidad    |
| Correa electrónico *            |                                          |
|                                 | Confirmar Cancelar                       |

Figura 2: páginas de registro

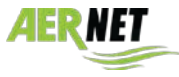

AERMEC

Es necesario completar todos los campos obligatorios (marcados con asterisco). Los demás campos se pueden completar según el criterio del usuario. Algunas notas técnicas:

- El nombre del usuario y la contraseña deben tener 8 caracteres como mínimo.
- Para efectuar el registro, el administrador debe ingresar los dos códigos de 12 caracteres indicados en la hoja (Serial Key, Activation Key), <u>respetando las mayúsculas y minúsculas</u>. El primer código corresponde al número de serie del Router AERNET que se encuentra en la etiqueta adherida en un lado del aparato. El segundo código es una clave única para el aparato que posibilita su activación.
  - Se deben aceptar las condiciones de uso, seleccionando la casilla correspondiente (también se pueden descargar haciendo clic en el link "Descargar exención de responsabilidad").
    - Se deben ingresar los códigos reCAPTCHA que se visualizan.

Después de haber completado todo correctamente se podrá visualizar la siguiente ventana:

| REGISTRO FINALIZADO                     |                                          | AerNet                 |
|-----------------------------------------|------------------------------------------|------------------------|
| Recibirá un enlace en su correo electro | ónico para activar su cuenta<br>Registro | ¿Olvidó su contraseña? |

Figura 3: página de registro

que confirma que las operaciones han sido completadas correctamente. Controlar la propia casilla de correo donde debería haber llegado una comunicación de activación del servicio: activar el registro haciendo clic en el link indicado. Se abre la siguiente ventana:

| SU CUENTA HA SIDO ACTIVADA         |                         | AerNet                 |
|------------------------------------|-------------------------|------------------------|
| Puede iniciar sesión con un nombre | de usuario y contraseña |                        |
| Inicio de sesión                   |                         | ¿Olvidó su contraseña? |
|                                    |                         |                        |

#### Figura 4: activación completada

Efectuar el login. Se muestra la siguiente ventana:

| AerNet            |          |         |        |         | AEF             | NET      |         |
|-------------------|----------|---------|--------|---------|-----------------|----------|---------|
| 1.                |          |         |        |         |                 | Y        |         |
| Sour Parez -      |          |         |        |         |                 |          |         |
| A DECES           |          |         |        |         |                 |          | 14481.1 |
| A PLANTAS         | Eliqueta | Profile | Hodelo | Alarmas | Red             | Estado   |         |
| USUARIOS          |          |         |        |         |                 |          |         |
| M VISUALIZACIONES |          |         | AcrNet |         | default network | Activado |         |
|                   |          |         |        |         |                 |          |         |
|                   |          |         |        |         |                 |          |         |

#### Figura 5: página "Plantas"

Esta página muestra las instalaciones creadas por el usuario Administrador, que por el momento corresponden solo al Router AerNet.

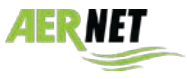

## 4.3 Creación de la instalación

AERMEC

Hacer clic en la fila para resaltarla y abajo a la derecha se visualizará el botón **Gestionar perfiles**. Hacer clic en ese botón y se abre la siguiente ventana:

| 1. Gestlanser plantifiers                    |            |            |                |        |          |  |
|----------------------------------------------|------------|------------|----------------|--------|----------|--|
|                                              |            |            |                |        |          |  |
| Nowbre                                       | Forwischen | TO escievo | Nombre esclavo | Rombre | Revision |  |
| Mil (Modu_Control)-00                        |            |            |                |        |          |  |
| Mik (Hodu_Control)-00                        |            |            |                |        |          |  |
|                                              |            |            |                |        |          |  |
|                                              |            |            |                |        |          |  |
| NALIZO-79 (Modu, Cuestral)-00                |            |            |                |        |          |  |
| MLI21-81 (Hodu, Control)-00                  |            |            |                |        |          |  |
| MiR (Hocks_Control)-00                       |            |            |                |        |          |  |
| EV(Care) 00                                  |            |            |                |        |          |  |
| CID TEV) 40                                  |            |            |                |        |          |  |
|                                              |            |            |                |        |          |  |
| RX-00                                        |            |            |                |        |          |  |
| ERE, NRSH MUC NVD HES/ BEE(Childer Chily) 60 |            |            |                |        |          |  |
| RI, NRS N.C. NYS NRV BRI(Freecosting) OD     |            |            |                |        |          |  |
| NRL-NRS-RLC-NYS-RRV-BRD(Obvall Free)-00      |            |            |                |        |          |  |
| NRL NES HLC NVS NRV BRD(Hout Fump) 05        |            |            |                |        |          |  |
| RE-NRI-NLC-NYR-NRV-BRIG(Recovery)-00         |            |            |                |        |          |  |
| NP-08                                        |            |            |                |        |          |  |
|                                              |            |            |                |        |          |  |
|                                              |            |            |                |        |          |  |
|                                              |            |            |                |        |          |  |
|                                              |            |            |                |        |          |  |
|                                              |            |            |                |        |          |  |
|                                              |            |            |                |        |          |  |
|                                              |            |            |                |        |          |  |
|                                              |            |            |                |        |          |  |
|                                              |            |            |                |        |          |  |
|                                              |            |            |                |        |          |  |

Figura 6: asignación familia

Esta ventana permite que el Administrador agregue y configure uno o varios slave modbus al Router AERNET seleccionado, con un wizard que lo guía en el proceso de configuración de una instalación real. Los pasos del wizard son los siguientes:

1. **Gestionar plantillas**: permite configurar nuevas instalaciones reales conectadas al Router AERNET (configurando un nuevo slave Modbus) seleccionando una familia de productos y/o anular una instalación real (eliminando el slave MODBUS correspondiente).

2. **Configurar perfiles**: permite deshabilitar/habilitar, para una determinada instalación, algunos de los parámetros previstos en el mapa de parámetros Modbus de la familia de productos utilizada.

3. **Configurar AerNet Pro**: permite configurar o modificar los parámetros asociados a las distintas secciones de la vista AerNet Pro, y los íconos utilizados.

Es decir que los pasos 2) y 3) se pueden utilizar tanto en la primera configuración de una instalación real como slave de un Router AERNET, como a continuación en una instalación ya activada.

Se recuerda que todas las operaciones efectuadas en los distintos pasos del asistente "Gestionar perfiles" se aplican solo después de haber hecho clic en el botón Finalizar en el tercer paso. Si no se desea aplicar una modificación, es suficiente salir del asistente haciendo clic en el botón "Cancelar".

Seleccionar de la lista a la izquierda, la familia correspondiente a la máquina que se desea controlar y asociarla a la instalación con la flecha hacia la derecha o . Se muestra la siguiente ventana:

- Nombre esclavo: campo obligatorio. Ingresar la identificación de la máquina (por ejemplo NRK0700).
- ID esclavo: campo numérico obligatorio. Es la dirección ModBus de la tarjeta que se debe controlar.
- Velocidad de muestreo: campo obligatorio. Representa el período (en segundos) con el cual el Router AERNET lee los parámetros del slave. Este dato está preconfigurado para cada familia y normalmente es fiable. En caso de que se agreguen otros slave en la misma red, es posible que AerNet solicite aumentarlo para garantizar una lectura correcta.

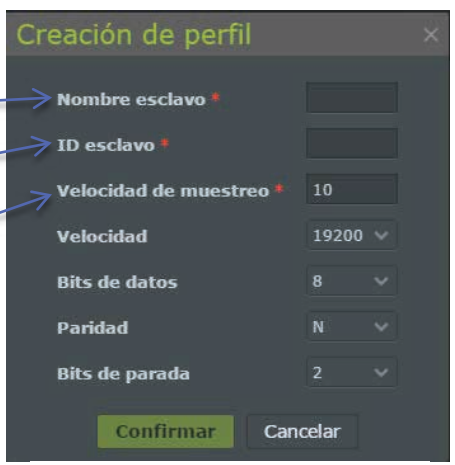

Figura 7: Creación de perfil

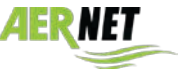

AERMEC

 Los otros 4 parámetros (Velocidad, Bits de datos, Paridad y Bits de parada) son preconfigurados y relacionados con la biblioteca y normalmente no es necesario modificarlos.

|      |             | 1. Gestionar plantillas                       |           |        | <br>      | 2. Configure   |           |     |               |                |        |      |       |
|------|-------------|-----------------------------------------------|-----------|--------|-----------|----------------|-----------|-----|---------------|----------------|--------|------|-------|
| NRKO | 700 - NRK-0 | 0 rev. 00                                     |           |        |           |                |           |     |               |                |        |      |       |
|      |             | Veloci                                        | dad de mi | estreo | Velocidad | 19200 ~ Bits d | e datos 🗉 | ~ 1 | Paridad N 🗸 🗸 | Bits de parada |        |      |       |
|      |             |                                               | Hedida    |        |           | Registro Delta |           |     |               | Tipo lectura   |        |      |       |
|      |             |                                               |           |        |           |                |           |     |               |                |        |      |       |
|      |             | SUW - Dutlet Temperature water evaporator     |           |        |           |                |           |     | Analog        | Holding        | 16 bit | Read | - 194 |
|      |             |                                               |           |        |           |                |           |     |               |                |        |      | Hull  |
|      |             | TAP1 - High pressure circuit 1                |           |        |           |                |           |     |               |                |        |      | Hut   |
|      |             |                                               |           |        |           |                |           |     |               | Holding        |        |      | mult  |
|      |             | 7AP2 - High pressure circuit 2                |           |        |           |                |           |     |               |                |        |      | Mat   |
|      |             |                                               |           |        |           |                |           |     |               |                |        |      | Phat  |
|      |             | TAE - External Temperature                    |           |        |           |                |           |     |               |                |        |      | Mul   |
|      |             |                                               |           |        |           |                |           |     |               |                |        |      | Hull  |
|      |             | SL2 - Liquid Temperature circuit 2            |           |        |           |                |           |     |               |                |        |      | Mult  |
|      |             |                                               |           |        |           |                |           |     |               |                |        |      | 1940  |
|      |             |                                               |           |        |           |                |           |     |               |                |        |      | Piul  |
|      |             |                                               |           |        |           |                |           |     |               |                |        |      | Hub   |
|      |             |                                               |           |        |           |                |           |     |               |                |        |      | HUR   |
|      |             |                                               |           |        |           |                |           |     |               |                |        |      | Mult  |
|      |             | Delta# low pressure circuit 1 high resolution |           |        |           |                |           |     |               |                |        |      | Hull  |
|      |             |                                               |           |        |           |                |           |     |               |                |        |      |       |
|      |             |                                               |           |        |           |                |           |     |               | Holding        |        |      | Hall  |
|      |             | SAC - Accumulation probe                      |           |        |           |                |           |     |               |                |        |      | Plui  |
|      |             |                                               |           |        |           |                |           |     |               |                |        |      | Hult  |
|      |             | Plant integral error                          |           |        |           |                | -32768    |     | Analog        |                |        |      | Hut   |
|      |             |                                               |           |        |           |                |           |     |               |                |        |      | Mult  |
|      |             | Defrost Circuit 2, DetteP actual              |           |        |           |                |           |     | Analog        | Holding        | 10 84  | Read | Nul   |

Presionar "Confirmar", y luego "Siguiente". Se abre la siguiente ventana:

#### Figura 8: Configurar perfiles

Se muestra una tabla con todos los parámetros previstos para la familia de productos asociados al slave. De hecho la familia prevé todos los parámetros disponibles.

En esta página se pueden seleccionar solo los parámetros realmente gestionados para la instalación, marcando o eliminando la tilde ( ) en la primera columna de la tabla. Esto se hace para eliminar todos los datos que no son útiles para el tipo de instalación seleccionado, para simplificar y agilizar la adquisición. Haciendo clic en el icono se puede intervenir en los parámetros seleccionados.

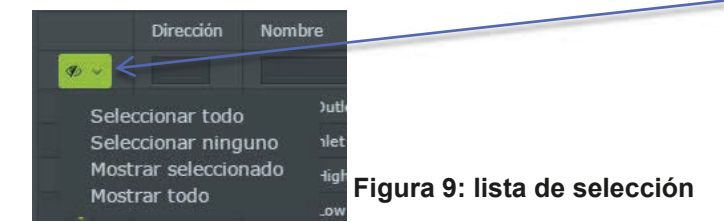

Después de haber seleccionado la lista de los parámetros necesarios, continuar presionando la tecla "Siguiente". Se muestra la siguiente ventana:

| _              | _       | 1. Gestioner plantities                   |        | 2. Certigerar perti | les: |                      | D. Configurer Aernet Pro |  |
|----------------|---------|-------------------------------------------|--------|---------------------|------|----------------------|--------------------------|--|
|                |         |                                           |        |                     |      |                      |                          |  |
| gistros actile | ros (18 | 6)                                        |        |                     |      | Configuraciones (27) |                          |  |
| Dirección      |         | Nonbre                                    |        | Permiso             |      |                      |                          |  |
|                |         |                                           |        |                     |      | Circuit 3 power      |                          |  |
|                |         | NUW - Outlet Temperature water exaptrator | Analog | Kend                |      | Circuit 2 power      |                          |  |
|                |         | STW - Iniel Temperature water exaperator  |        |                     |      | Alarms summary       |                          |  |
|                |         | TAP1 - High pressure critik L             |        |                     |      |                      |                          |  |
|                |         |                                           |        |                     |      |                      |                          |  |
|                |         | TAP2 - High pressure cxcart 2             |        |                     |      |                      |                          |  |
|                |         |                                           |        |                     |      |                      |                          |  |
|                |         |                                           |        |                     |      |                      |                          |  |
|                |         |                                           |        |                     |      | lat Histograma       |                          |  |
|                |         |                                           |        |                     |      | S Punto de ajuste    |                          |  |
|                |         |                                           |        |                     |      |                      |                          |  |
|                |         |                                           |        |                     |      |                      |                          |  |
|                |         |                                           |        |                     |      |                      |                          |  |
|                |         |                                           |        |                     |      |                      |                          |  |
|                |         |                                           |        |                     |      |                      |                          |  |
|                |         |                                           |        |                     |      |                      |                          |  |
|                |         |                                           |        |                     |      |                      |                          |  |
|                |         |                                           |        |                     |      |                      |                          |  |
|                |         |                                           |        |                     |      |                      |                          |  |
|                |         |                                           |        |                     |      |                      |                          |  |
|                |         |                                           |        |                     |      |                      |                          |  |
|                |         |                                           |        |                     |      |                      |                          |  |
|                |         | Defront Centuit 2, Delta# ectoal          |        |                     |      |                      |                          |  |

Figura 10: configurar Aernet Pro

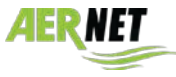

En esta tercera página del wizard se pueden configurar los detalles de los parámetros visualizados en la pantalla "AerNet Pro" de la instalación. AerNet Pro es una configuración resumida por defecto, cuyos parámetros ya han sido seleccionados en función del tipo de máquina (familia) disponible en el portal AerNet. Pero, si se desea, se pueden modificar.

Las siguientes son las secciones disponibles en el widget Aernet Pro:

- Estado: 3 parámetros que representan un estado de la instalación.
- U Mando rápido: 2 parámetros read/write digitales relacionados con botones que ejecutan los mandos (toogle).
  - Restablecer: 1 parámetro digital de Reset
- 🔀 Serie: 6 parámetros graficados en un informe multipista y listados en una tabla
- **IIII** Histograma: 1 parámetro representado en un histograma
- **Punto de ajuste**: 8 parámetros Setpoint (Read/Write) configurables

Las secciones **Mando rápido U** y **Restablecer S**están asociadas con iconos de default que se pueden cambiar por los disponibles, simplemente haciendo clic en el icono que se desea utilizationes

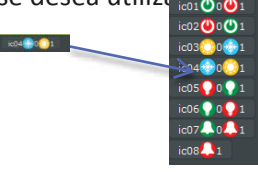

En la lista que aparece en la columna de la izquierda, "Registros activos", se pueden seleccionar los parámetros gestionados por la instalación y asignarlos a las distintas secciones de la vista "Aernet Pro" utilizando las flechas centrales (

En la columna de la derecha, "Configuraciones", se pueden seleccionar los parámetros asociados a las distintas secciones de la vista "Aernet Pro" para eliminarlos de la sección ( ).

También se pueden configurar los iconos asociados a algunos mandos.

Al finalizar las selecciones, hacer clic en el botón "Finalizar". En este momento se aplican todas las operaciones efectuadas en el wizard, es decir la configuración de una nueva instalación o las modificaciones de una instalación ya existente. **Se transmite todo al Router AERNET quien reconfirma los datos al sistema**. Después de algunos segundos, si todo es correcto, se enciende el led US2 en AerNet, quien comienza a solicitar los datos en ModBus al slave (los led Tx y Rx comienzan a parpadear alternadamente).

Se visualiza una ventana similar a la siguiente:

| Pla | antas y parámetros |                              |        |                |                 |                |
|-----|--------------------|------------------------------|--------|----------------|-----------------|----------------|
|     | Etiqueta           | Profile                      | Modelo | Alarmas        | Red             | Estado         |
|     |                    |                              |        | Mostrar tode 🗸 |                 | Mostrar todo 🖂 |
|     | 910xul1601R1       |                              | AerNet |                | default network | Conectado      |
|     | 910xul1601R1-1     | ANR (Modu_Control)-00-ANR140 |        | *              | default network | Conectado      |

Figura 11: instalación activada

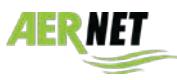

## 4.4 Vista de la instalación

Seleccionando la instalación ideal recién creada en la sección "Plantas" se muestra una ventana similar a la siguiente:

| AerNet             |                  |                              |        |                | AERM            | 1              |                                  |        |                      |   |
|--------------------|------------------|------------------------------|--------|----------------|-----------------|----------------|----------------------------------|--------|----------------------|---|
| 2                  |                  |                              |        |                |                 |                |                                  |        |                      |   |
| . INICIO           |                  |                              |        |                |                 |                |                                  |        | 2 🕹 🐥 🗑 🖌            | 4 |
| n PLANTAS          | Etiqueta         | Profile                      | Modelo | Alermas        | Red             | Estado         | <b>#</b> 910xul1601R1-1          |        |                      |   |
| 督 USUARIOS         |                  |                              |        | Nostrar took 😔 |                 | Mostrar todo 😔 |                                  |        |                      |   |
| In VISUALIZACIONES | 1 910xul1601R1   |                              | AerNet |                | default network | Conectado      | M Visualizaciones                |        |                      |   |
|                    | 2 910xul1501RT-1 | ANR (Modu_Centrel)-00-ANR140 |        |                | default network | Conectado      | 🌲 Alarmas                        |        |                      |   |
|                    |                  |                              |        |                |                 |                | 4 - Flowswitch alarm.            |        |                      |   |
|                    |                  |                              |        |                |                 |                | 104 - Flowswitch alarm pre-alarm | Active | 20-dic-2016 11:41:00 |   |
|                    |                  |                              |        |                |                 |                |                                  |        |                      |   |

#### Figura 12: instalación seleccionada

En la parte derecha de la ventana se encuentran los siguientes campos:

- Código serial key: corresponde a la serial key del AerNet, a la cual se le agrega el sufijo correspondiente a la dirección serial del slave.
- Medidas: ver a continuación
- Visualizaciones: ver a continuación -
- Alarmas: si hay alarmas activas en la instalación se muestran aquí con la fecha y hora en que han ocurrido.

|    |                                  |        | 2 📥         |        |    | Ø | 4 |
|----|----------------------------------|--------|-------------|--------|----|---|---|
| >  | 🚳 910xul1601R1-1                 |        |             |        |    |   |   |
| 5  | .al Medidas                      |        |             |        |    |   |   |
| -  | 🔟 Visualizaciones                |        |             |        |    |   |   |
| -> | 🔺 Alarmas                        |        |             |        |    |   |   |
| 1  | 4 - Flowswitch alarm             | Active | 20-dic-2016 | 11:41: |    |   |   |
|    | 104 - Flowswitch alarm pre-alarm | Active | 20-dic-2016 | 11:41: | 00 |   |   |
|    |                                  |        |             |        |    |   |   |

Figura 13: instalación seleccionada

#### 4.4.1 Valori istantanei

Haciendo clic en "Medidas" ...Il se abre una lista de valores: estos valores corresponden a las dimensiones de la vista **AERNET Pro**, como se muestra en la siguiente figura:

|                                | 2 | 🕹 🌲 ti | j 🧪 |   |
|--------------------------------|---|--------|-----|---|
| 2 910xul1601R1-1               |   |        |     |   |
| .al Medidas                    |   |        |     |   |
| tiA - Water input temperature  |   | 11,5   |     | * |
| tuA - Water output temperature |   | 13,6   |     |   |
| tAE - Outside air temperature  |   | 51,3   |     |   |
| AP - Delivery pressure         |   | 33,1   | bar |   |
| bP - Suction pressure          |   | 10,3   | bar |   |
| SEt - Setting currently in use |   | 50,0   |     |   |
| Po - Machine delivery power    |   |        |     |   |
| StF - Summer Setpoint          |   | 12,0   |     |   |
| bnF - Cooling band             |   | 5,0    |     |   |
| StC - Winter Setpoint          |   | 45,0   |     |   |
| bnC - Heating band             |   | 5,0    |     | 1 |
| SF1 - Summer Setpoint 1        |   | 12,0   |     |   |
| SF2 - Summer Setpoint 2        |   |        |     |   |
| SC1 - Winter Setpoint 1        |   | 45,0   |     |   |
| SC2 - Winter Setpoint 2        |   | 35,0   |     | - |
| Le Visualizaciones             |   |        |     |   |
| Alarmas                        |   |        |     |   |

Figura 14: vista de los Medidas

se destaca que estos datos son una copia de la última lectura efectuada, es decir que no se actualizan dinámicamente.

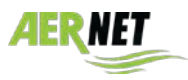

#### 4.4.2 Visualizaciones – AerNet Pro

Haciendo clic en "Visualizaciones" **IIII** se abre una lista de las posibles vistas disponibles para la instalación. Para cada instalación nueva siempre está disponible la vista por defecto AerNet Pro. Además se pueden crear muchas otras vistas (consultar el manual completo).

Haciendo clic en la vista disponible se abrirá la página por defecto "AerNet Pro", como se muestra en la figura 16 a continuación:

|                                           | 2 | Ł |  | ø |  |
|-------------------------------------------|---|---|--|---|--|
| 2 910xul1601R1-1                          |   |   |  |   |  |
| l Medidəs                                 |   |   |  |   |  |
| 🔟 Visualizaciones                         |   |   |  |   |  |
| 0xul1601R1-1 ANR (Modu_Control)-00-ANR140 |   |   |  |   |  |
| Alarmas                                   |   |   |  |   |  |

Figura 15: lista de las vistas disponibles

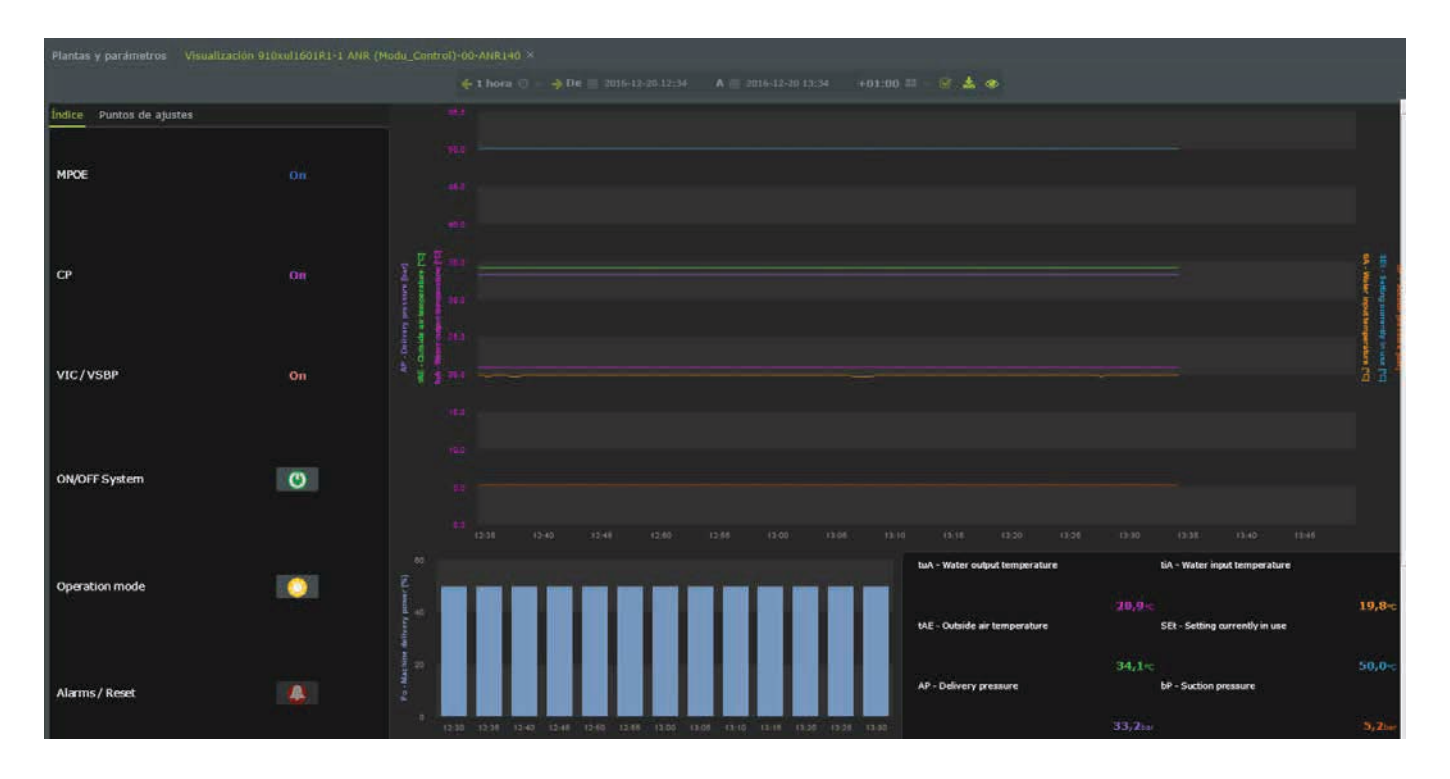

Figura 16: vista AerNet Pro

Esta vista "AerNet Pro" es un resumen de la instalación que se crea de forma automática durante la asignación de cada instalación en AerNet. A continuación una breve descripción de sus funciones.

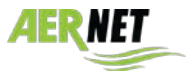

- Estado: 3 parámetros que representan un estado de la instalación.
- Mando rápido: 2 parámetros read/write digitales relacionados botones que ejecutan los mandos (toogle). Normalmente se trata de los dos mandos de ON/OFF y de Cambio estación. El símbolo de color verde corresponde a máquina encendida, de color rojo a máquina apagada. El símbolo del SOL indica que la máquina funciona con bomba de calor, mientras que el símbolo del HIELO implica funcionamiento en frío.
- Alarms / Reset: ante la presencia de una o varias alarmas se puede activar la campanilla y haciendo clic en la misma se abre una ventana emergente que resume las alarmas activas y permite reiniciarlas, previo mensaje de aviso.

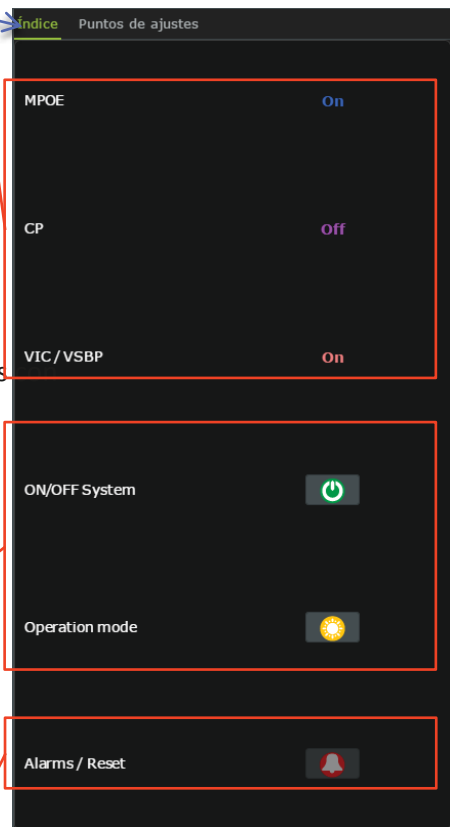

Figura 17: Índice

#### 4.4.2.2 <u>AerNet Pro: sección "Puntos de ajustes"</u>

Se cuenta con 8 campos modificables que corresponden a igual número de setpoint de la máquina. En caso de ausencia se visualiza la leyenda "N.D." y el campo no se puede modificar.

| Punto de ajuste de control StF - Summer Setpoint | k     |
|--------------------------------------------------|-------|
| StF - Summer Setpoint                            |       |
|                                                  |       |
|                                                  |       |
|                                                  |       |
|                                                  |       |
|                                                  | 12:10 |
| Cambiar punto de ajuste/función                  | 1.521 |
|                                                  |       |
| Cerrar                                           |       |
| Figura 19: modificar Punto de ajuste             |       |

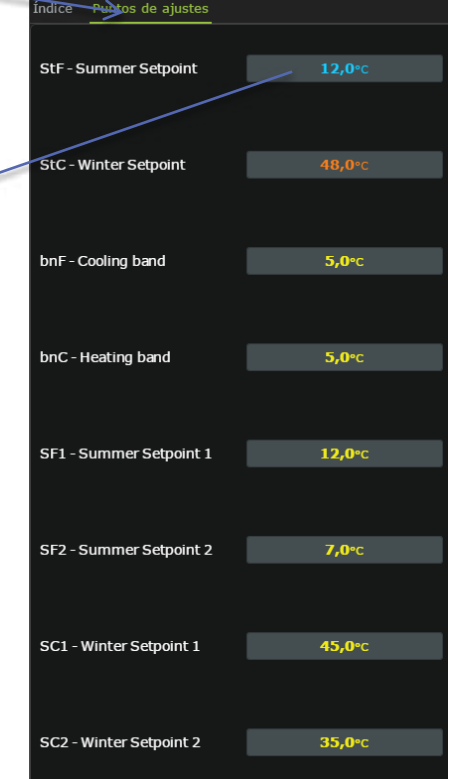

Figura 18: Puntos de ajustes

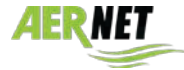

#### 4.4.2.3 AerNet Pro: sezione "Cuadro"

La sección "Cuadro" se compone básicamente de tres sectores: el primero es un gráfico multipista que puede contener un máximo de 6 indicadores; los mismos indicadores se visualizan en forma de valores instantáneos en la tabla inferior a la derecha. En la sección inferior a la izquierda se encuentra la visualización en forma de histograma de un único indicador, que se representa en su valor medio en función del tiempo configurado.

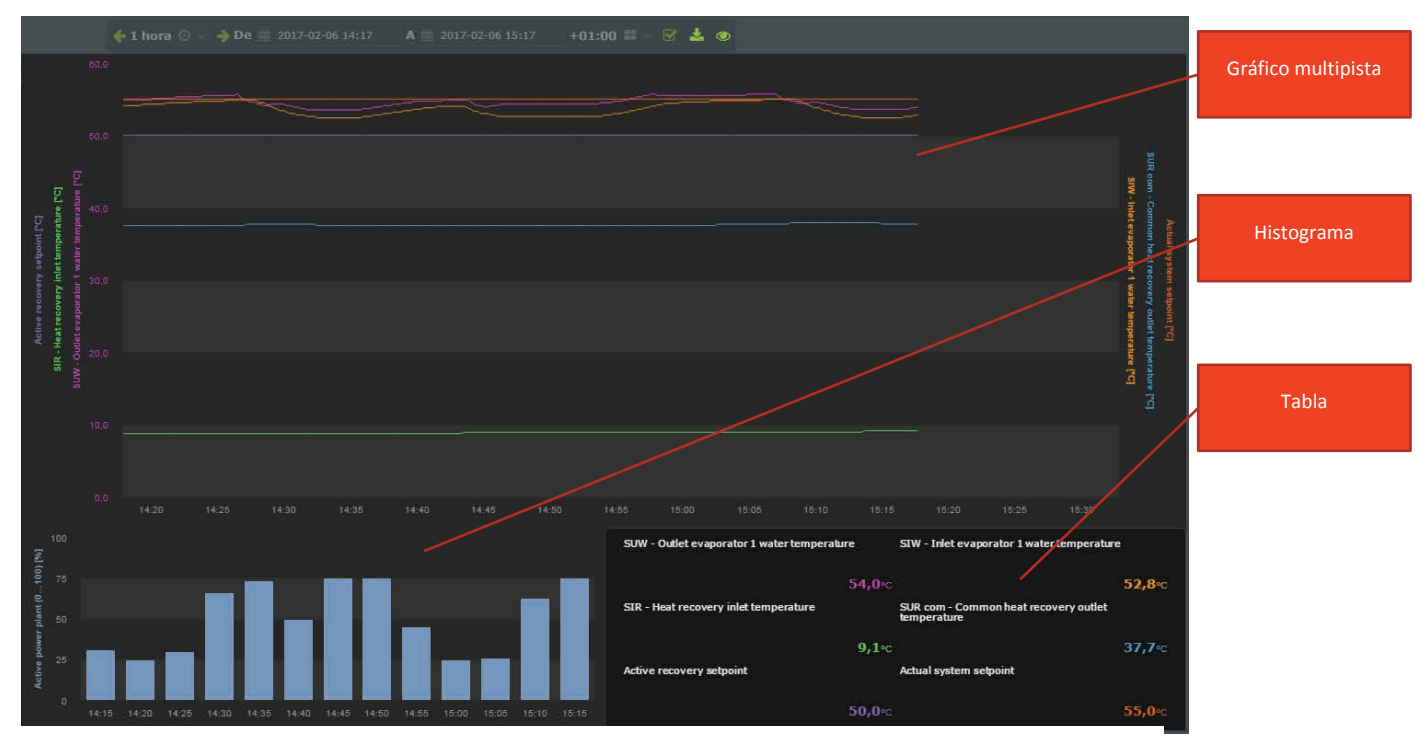

Figura 18: Cuadro AerNet Pro

Algunas aclaraciones:

!

- La sección del gráfico muestra la última hora de funcionamiento y es dinámica, actualizándose cada 30 segundos.
- Desde la barra de los tiempos en la parte superior, se puede manipular el tiempo de representación. Haciendo clic en el símbolo del ojo se interrumpe la visualización dinámica y se pueden configurar los intervalos de tiempo específicos o ya preconfigurados (6 horas, 24 horas, 1 semana, etc.) o bien se puede indicar el intervalo deseado.

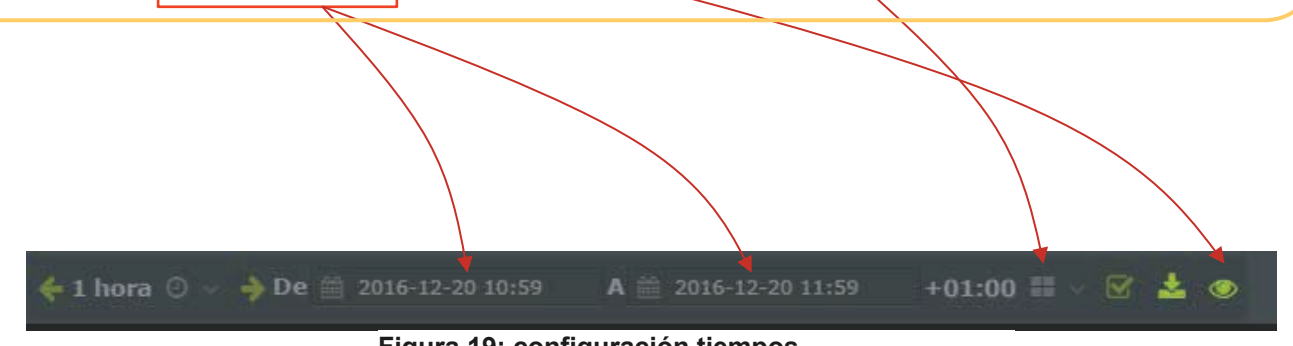

Figura 19: configuración tiempos

Haciendo clic nuevamente en el símbolo del ojo, se vuelve a la visualización dinámica de la última hora.

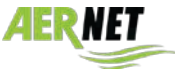

## 4.5 Funciones

Además de lo indicado en el apartado anterior, seleccionando la fila que corresponde a la instalación, se activan los distintos iconos arriba a la derecha, que permiten realizar las siguientes funciones:

| AerlVet           |                  |                              |            |                | AERN            |                   |                                     |       |    |  |
|-------------------|------------------|------------------------------|------------|----------------|-----------------|-------------------|-------------------------------------|-------|----|--|
| 64                |                  |                              |            |                |                 |                   |                                     |       |    |  |
| José Perez -      |                  |                              |            |                |                 |                   |                                     |       |    |  |
| W INICIO          |                  |                              |            |                |                 |                   |                                     | 2 📥 🌲 | 11 |  |
| PLANTAS           | Etiqueta         | Profile                      | Modelo     | Alanmas        | Red             | Estado            | 4 910xul1601R1-1                    |       |    |  |
| W USUARIOS        |                  |                              |            | Mostrar todi 😒 |                 | Mostrar todo \vee | # 910xu14601R1-1-24868 42 CONECTADO |       |    |  |
| M VISUALIZACIONES | 1 910xul1601R1   |                              | AarNet     |                | default notwork | Conectado         | P ONLINE 2016/12/20 12:02:57 +0100  |       |    |  |
|                   | 2 910xul1601R1+1 | ANR (Modu_Control)-00-ANR140 |            |                | detault network | Conectado         | # No hay alarmas                    |       |    |  |
|                   |                  |                              |            |                |                 |                   | 🚽 Medidas                           |       |    |  |
|                   |                  |                              |            |                |                 |                   | M Visualizaciones                   |       |    |  |
|                   |                  |                              |            |                |                 |                   |                                     |       |    |  |
|                   |                  |                              | <b>C</b> : | 20. :          | -toloolóu       |                   | a mada                              |       |    |  |

Figura 20: instalación seleccionada

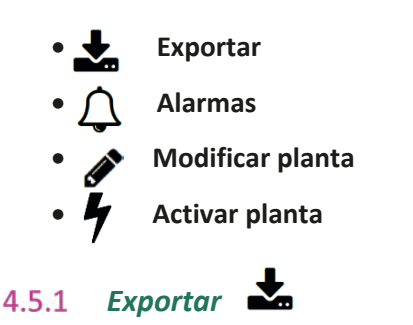

Haciendo clic en el botón "Exportar" se abre una ventana emergente desde donde se pueden descargar los datos de **todos** los parámetros de la instalación recogidos en los últimos siete días.

| Pedido                  | Ascendente Descendente |  |
|-------------------------|------------------------|--|
| Formato                 | Excel     CSV          |  |
| Interpolación de tiempo |                        |  |
|                         | Todo<br>15 minutos     |  |
|                         | 1 hora                 |  |
|                         |                        |  |
|                         |                        |  |
|                         |                        |  |
|                         |                        |  |
|                         |                        |  |
|                         |                        |  |
|                         |                        |  |
|                         |                        |  |
|                         |                        |  |
|                         | 18 Exportar Cancelar   |  |

Figura 21: página Exportar

Se pueden configurar las siguientes características:

• Pedido: determina la secuencia temporal de las muestras (Ascendente, Descendente).

• Formato: configura el formato del archivo exportado (Excel, CSV - Comma Separated Values).

• Interpolación de tiempo: configura en detalle el período de tiempo de exportación de las muestras. Haciendo clic en el campo se abre una lista múltiple de la cual se pueden seleccionar varias opciones:

- **Todo**: los parámetros se representan en el orden en que han sido recogidos por el Sistema (datos raw), según la frecuencia de lectura del Modbus configurada en el slave.
- 15 minutos: las muestras conforman un dato cada 15 minutos.
- 1 hora: las muestras conforman un dato cada hora.
- 1 día: las muestras conforman un dato cada día.

Haciendo clic en el botón "Exportar" se ejecuta la operación. Se creará un archivo que puede ser utilizado en cualquier otro momento. La función "Exportar" se ejecuta "en batch", es decir que el usuario puede seguir operando en la interfaz. Cuando el resultado está listo, el usuario recibe una ventana emergente con la leyenda

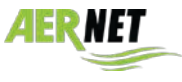

"Exportación finalizada" con el nombre del archivo de exportación. Haciendo clic en el nombre del archivo se inicia la descarga del mismo en el PC del usuario:

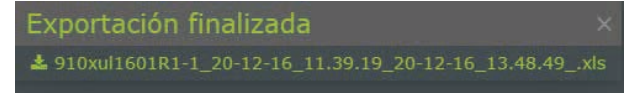

#### Figura 22: descarga datos

#### Advertencias:

AERMEC

- La función "Exportar" es muy pesada para el sistema. Se sugiere no utilizarla con frecuencia. Un pedido no es atendido hasta que no se completa el pedido anterior.
- Los tiempos entre el pedido de download y la disponibilidad del resultado dependen de muchos factores (número de parámetros de la instalación, frecuencia de lectura Modbus, configuración temporal seleccionada), y pueden variar entre uno y diez minutos.
- La dimensión del archivo de exportación puede llegar a algunas decenas de MB, los tiempos para descargarlo en el PC pueden depender de la red.
- La exportación de los datos raw (Interpolación de tiempo seleccionada = Todos), debido a sus dimensiones, se subdivide en un archivo por día que se agrupan y comprimen en un archivo ".zip".

## 4.5.2 Alarmas 💭

Haciendo clic en el botón "Alarmas" se abre la ventana emergente "Alarmas" que muestra las alarmas correspondientes a la instalación en la cual se han presentado. Se indican los últimos 30 eventos notificados (divididos entre inicio y fin de la alarma).

#### 4.5.3 Modificar planta 🖋

Haciendo clic en el botón "Modificar planta" se abre una ventana emergente que muestra la configuración de la instalación y donde se pueden configurar algunos valores.

|                        |                     | × |
|------------------------|---------------------|---|
|                        |                     |   |
|                        | 910mll66181-1-24866 |   |
| Código de activación   |                     |   |
| Etiqueta *             | o10xx/160181 1      |   |
| Modelu                 |                     |   |
| versión de firmware    |                     |   |
| Fecha de producción    | III 20/1.2/18       |   |
| Control de inactividad |                     |   |
|                        |                     |   |
|                        |                     |   |
|                        |                     |   |
|                        |                     |   |
|                        |                     |   |
|                        |                     |   |
|                        |                     |   |
|                        |                     |   |
|                        |                     |   |
|                        |                     |   |
|                        | Confirmar Cancelar  |   |

#### Figura 23: Modificar planta

Hay diferentes fichas disponibles; en este manual solo nos detendremos en las siguientes:

#### Ficha "General"

La ficha "General" contiene los datos de identificación de la instalación. En esta pantalla se visualizan los siguientes datos:

• **En serie**: número de serie de la instalación real. Se compone a partir del número de serie del Router AERNET en el cual está configurado, seguido por el número de slave Modbus y un número

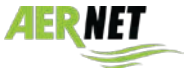

AERMEC

generado automáticamente por el sistema. Es la clave que utiliza el sistema para gestionar los datos de la instalación.

• Etiqueta: Campo obligatorio, modificable. Se puede crear la etiqueta (sigla) de una instalación.

• **Fecha de producció**: fecha en la cual ha sido creado el slave del Router AERNET conectado a la instalación real mediante la función "Gestionar perfiles".

• **Control de inactividad**: Si se configura en "Sí" se activa el control de inactividad para la instalación. Cuando la instalación deja de comunicarse con el sistema por más de 15 minutos, debido a las más variadas causas, como por ejemplo por problemas de comunicación o de funcionamiento, esto es señalado en la interfaz con una alarma de "OFF LINE"  $\rightarrow$ 

| Modificar planta       |                  |       |                 |  |  |  |  |  |  |
|------------------------|------------------|-------|-----------------|--|--|--|--|--|--|
| General Ubicación Para |                  |       | Últimas medidas |  |  |  |  |  |  |
| En serie               | 910xul1601R1-1-2 | 24860 |                 |  |  |  |  |  |  |
| Código de activación   |                  |       |                 |  |  |  |  |  |  |
| Etiqueta 🕷             | 910xul1601R1-1   |       |                 |  |  |  |  |  |  |
| Modelo                 |                  |       |                 |  |  |  |  |  |  |
| Versión de firmware    |                  |       |                 |  |  |  |  |  |  |
| Fecha de producción    | 20/12/16         |       |                 |  |  |  |  |  |  |
| Control de inactividad |                  |       |                 |  |  |  |  |  |  |

Figura 24: Modificar planta, ficha General

#### Ficha "Ubicación"

La ficha "Ubicación" contiene los datos de georreferencia de la instalación. En esta pantalla se visualizan los siguientes datos:

- Dirección: campo descriptivo.
- **Latitud / Longitud**: contiene las coordenadas de latitud y longitud, que se pueden configurar en esta pantalla o posicionando el indicador de la instalación en el mapa geográfico (→ apart. 4.6)
- Elevación: configurable.

| Modificar planta |     |  |  |                        |                 |  |  |  |
|------------------|-----|--|--|------------------------|-----------------|--|--|--|
|                  |     |  |  | Panel de mandos remoto | Últimas medidas |  |  |  |
| Direcció         |     |  |  |                        |                 |  |  |  |
| Latitud          |     |  |  |                        |                 |  |  |  |
| Longitud         |     |  |  |                        |                 |  |  |  |
| Elevació         | n 0 |  |  |                        |                 |  |  |  |
|                  |     |  |  |                        |                 |  |  |  |

#### Figura 25: Modificar planta, ficha Ubicación

#### Ficha "Alarmas"

En la ficha "Alarmas" se listan los parámetros de tipo Alarma configurados en la instalación.

| M  | Modificar planta ×                                                           |  |  |           |                           |                           |                          |   |  |  |  |
|----|------------------------------------------------------------------------------|--|--|-----------|---------------------------|---------------------------|--------------------------|---|--|--|--|
| Gé | Seneral Ubicalión: Parametres Alamas Panel de inandos remoto Últimas medidas |  |  |           |                           |                           |                          |   |  |  |  |
|    |                                                                              |  |  |           |                           |                           | a7 👹                     |   |  |  |  |
|    | Etiqueta                                                                     |  |  | Prioridad | Umbrales de alarma        | Retrasar alarma (minutas) | Repetir alarma (minutos) |   |  |  |  |
|    |                                                                              |  |  |           |                           |                           |                          |   |  |  |  |
| 1  | 1 - Compressor circuit breaker                                               |  |  |           | Umbral digital:ASCENDENTE |                           |                          | 2 |  |  |  |
| 2  | 2 - Fan circuit breaker                                                      |  |  |           | Umbral digital:ASCENDENTE |                           |                          |   |  |  |  |
| з  | 3 - High pressure switch                                                     |  |  |           |                           |                           |                          |   |  |  |  |
| 4  | 4 - Flowswitch alarm                                                         |  |  |           |                           |                           |                          |   |  |  |  |
| 5  | 5 - Low pressure switch                                                      |  |  |           |                           |                           |                          |   |  |  |  |
| 6  | 6 - NTC1 probe absent                                                        |  |  |           | Umbral digital:ASCENDENTE |                           |                          | 1 |  |  |  |
| 7  | 7 - NTC2 probe absent                                                        |  |  |           |                           |                           |                          |   |  |  |  |
| 8  | B - Antifreeze                                                               |  |  |           | Umbral digital:ASCENDENTE |                           |                          |   |  |  |  |
| 9  | 9 - NTC4 probe absent                                                        |  |  |           |                           |                           |                          |   |  |  |  |
| 10 | 10 - Discharge gas high temperature                                          |  |  |           |                           |                           |                          |   |  |  |  |
| 11 | 11 - Discharge compressor tranduscer absent                                  |  |  |           | Umbral digital:ASCENDENTE |                           |                          |   |  |  |  |
| 12 | 12 - High pressure                                                           |  |  |           | Umbral digital:ASCENDENTE |                           |                          |   |  |  |  |
| 13 | 13 - NTC3 probe absent                                                       |  |  |           |                           |                           |                          |   |  |  |  |
| 14 | 14 - Suction transducer absent                                               |  |  |           | Umbral digital:ASCENDENTE |                           |                          |   |  |  |  |
| 15 | 15 - Low pressure                                                            |  |  |           |                           |                           |                          |   |  |  |  |
| 16 | 16 - Low performance                                                         |  |  |           | Umbral digital:ASCENDENTE |                           |                          |   |  |  |  |
| 17 | 17 - Pump circuit breaker                                                    |  |  |           |                           |                           |                          |   |  |  |  |

Figura 26: Modificar planta, ficha Alarmas

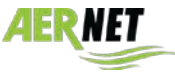

AERMEC

Haciendo clic en la campanilla de cada alarma, se puede deshabilitar la lectura de la misma (es decir que

la alarma no es considerada  $\rightarrow$   $\swarrow$  ), o también es posible evitar solamente el aviso (es decir que la alarma es leída y considerada, pero no se envía la notificación a través del correo electrónico  $\checkmark$ ). Por defecto todas las alarmas son consideradas y notificadas.

Seleccionando una alarma y haciendo clic en el lápiz *s* se abre la página de configuración correspondiente, donde también se puede cambiar la prioridad en envío de la alarma, invertir el parámetro (<u>no</u> <u>usar</u>) y configurar eventuales repeticiones o retrasos.

|                           | ✓ Habilitar ələrmia        |  |
|---------------------------|----------------------------|--|
|                           | < Habilitar notificaciones |  |
| Prioridad                 | Urgente                    |  |
| Umbral digital            | ASCENDENTE                 |  |
| Retrasar alarma (minutos) |                            |  |
| Repetir alarma (minutos)  |                            |  |
|                           |                            |  |
|                           |                            |  |
|                           |                            |  |

Figura 27: configuración alarma

Seleccionando una alarma y haciendo clic en "Notificación de alarma" **Se** se abre la correspondiente página de configuración donde se pueden definir los usuarios a los cuales se les enviará un correo electrónico notificando la alarma ocurrida.

| Notificación de alarma             |                    |            |       |                   |                             | *          |
|------------------------------------|--------------------|------------|-------|-------------------|-----------------------------|------------|
| 😭 Linuarion                        |                    |            |       |                   |                             |            |
| Plantas de hitro Nombre de usur    |                    |            |       | Usuarios          |                             |            |
| Usuarios de la red default network |                    |            |       | Nombre de usuario | Correo electrónico          | Nombre     |
| Nombre de usuario                  | Correo electrónico | Nombre     |       |                   |                             |            |
| Utente_tre                         | Utente tretBabc.es | Utonte Tre |       |                   |                             |            |
|                                    |                    |            |       | Administradores   |                             |            |
|                                    |                    |            |       | Andorstratos      | giuliano.boldoin@aermec.com | José Perez |
|                                    |                    |            |       | Utente_Dos        | ctente.dos@abc.es           | Utente Dos |
|                                    |                    |            |       |                   |                             |            |
|                                    |                    | Cont       | inuar | Cerrar .          |                             |            |

Figura 28: notificar alarmas

Para el procedimiento de agregar usuarios, consultar el manual completo (AerNet Web Application – FULL GUIDE).

En la columna de la izquierda, "Usuarios", se listan los usuarios finales no asociados con la notificación de alarma. En la parte superior de la columna de la derecha, "Usuarios", se listan los usuarios finales asociados con la notificación de alarma.

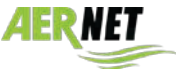

AerNet Web Application – Quick Guide

Haciendo clic en la lista de la izquierda se puede seleccionar un usuario y asociarlo a la notificación de alarma utilizando la flecha central ( .

Haciendo clic en la lista de la derecha se puede seleccionar un usuario y desasociarlo de la notificación de alarma utilizando la flecha central ( .

En la parte inferior de la columna de la derecha, "Administradores" se indica el administrador de la red y la lista de los súper usuarios de la red. Por defecto la notificación de la alarma se envía al administrador y a todos los súper usuarios de la red.

Los eventos que se notifican son los siguientes:

- Apertura de una alarma
- Fin de una alarma
- Reset de una alarma
- Apertura de la alarma inactividad
- Fin de la alarma inactividad

#### Ficha "Telecontrollo"

En la ficha "Telecontrollo" se visualizan todos los parámetros que se pueden configurar en forma remota, que corresponden a los parámetros de tipo Write o Read/Write (setpoint, mandos, reset, etc.)

| Mod        |                       |  |        |                   |       |                  | SK.   |
|------------|-----------------------|--|--------|-------------------|-------|------------------|-------|
| Genera     |                       |  |        |                   |       |                  |       |
|            |                       |  |        |                   |       |                  | 20 🥜  |
| Etiqueta - |                       |  | Tipo   | Umbrai            | Value | Unidad de medida |       |
|            |                       |  |        |                   |       |                  |       |
| 1          | Stf - Summer Selpoint |  | Analog | Min.:-20, Máx.:26 |       |                  |       |
| 2          | bnF - Cooling band    |  | Analog |                   |       |                  |       |
| 3          | StC - Winter Setpoint |  | Analog |                   |       |                  | - III |
| 4          | bnC - Heating band    |  | Analog | Min.:1, Máx.:20   |       |                  |       |
| 5          | Cst - Correction set  |  | Analog | Min.:0, Máx.:3    |       | adim             |       |
|            |                       |  |        |                   |       |                  |       |

#### Figura 29: Modifica planta, ficha Panel de mandos remoto

Seleccionando un parámetro y haciendo clic en el icono modificar ( ), se abre una ventana emergente que permite que el usuario modifique el valor del parámetro.

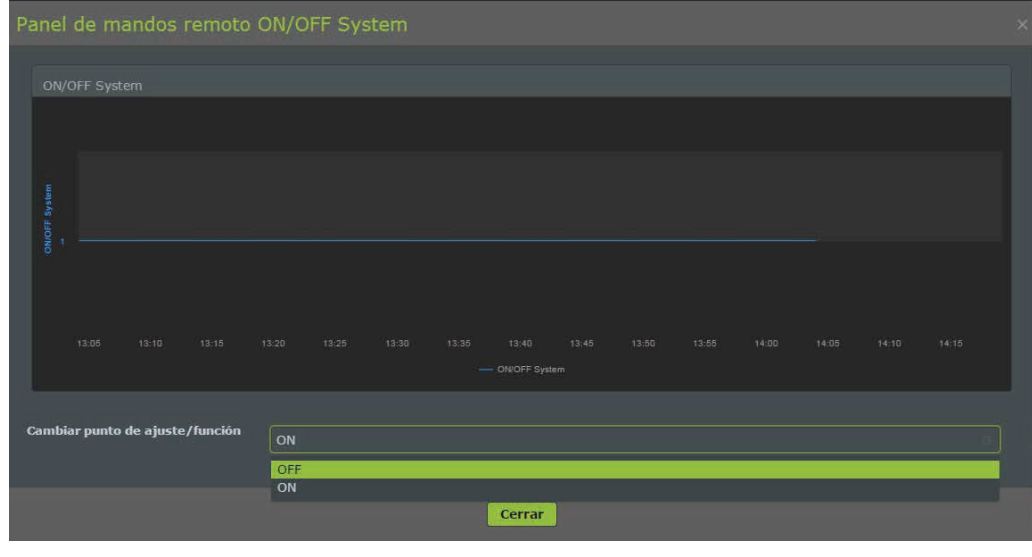

#### Figura 30: modificar un parámetro

La ventana emergente muestra un gráfico que refleja el seguimiento en tiempo real del parámetro en los últimos 15 minutos. Por lo tanto se puede cambiar el valor del parámetro. Si el parámetro ha sido configurado con valore predefinidos, la ventana emergente muestra una casilla múltiple con la lista de los valores asignados. Si no se ha configurado ningún valor para el parámetro, el usuario puede seleccionar uno dentro de los límites de máximo y mínimo definidos para el parámetro. Después de haber configurado el valor hacer clic en la casilla con la tilde de la derecha ( ✓ ) para aplicar la modificación. En el gráfico en tiempo real se puede comprobar si la modificación ha sido aplicada.

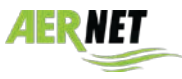

## 4.6 Redes y Geolocalización

La sección Redes muestra un listado de todas las redes de propiedad del usuario. Hacer clic en el icono 👬 : se visualizan las redes actualmente habilitadas, que por el momento corresponden solo a la red creada durante el registro del dispositivo. Seleccionando una red de la lista, se habilitan los botones a la derecha de la interfaz.

|                       |                 |                                 | AERNEI                                                                                                    |                |                 |
|-----------------------|-----------------|---------------------------------|----------------------------------------------------------------------------------------------------|----------------|-----------------|
| 12                    |                 |                                 | , Series and a series of the series of the s |                |                 |
| José Peréz » Redes    |                 |                                 |                                                                                                    |                |                 |
| n 161C10              |                 |                                 |                                                                                                    |                | I 9 B / G 🗑 / + |
| a prantas             | Nombre          | <ul> <li>Descripción</li> </ul> | Tipo de red                                                                                                    | Público        | Franja horaria  |
| M USUARIOS            |                 |                                 | Mostra/ todo                                                                                                    | 🛩 Mostrar todo |                 |
| IN VISUALIZACIONES IT | default network |                                 | Geografics                                                                                                    | No             |                 |
|                       |                 |                                 |                                                                                                    |                |                 |

#### Figura 31: redes disponibles

Hacer clic ahora en el icono *(e)* de "Modificar mapa". Se abre una ventana que muestra las coordenadas actuales propuestas por la instalación, que por default están configuradas en la posición de ROMA.

| Redes 🛛                                                        | Mapa geográfico de las unidades default network × |          |  |  |  |  |  |  |  |  |
|----------------------------------------------------------------|---------------------------------------------------|----------|--|--|--|--|--|--|--|--|
| No hay visualización/No se ha geolocalizado ningún dispositivo |                                                   |          |  |  |  |  |  |  |  |  |
| Choose Map Center Coordinates                                  |                                                   |          |  |  |  |  |  |  |  |  |
|                                                                |                                                   | Dama     |  |  |  |  |  |  |  |  |
| Dir                                                            | eccion                                            | Rome     |  |  |  |  |  |  |  |  |
| Lat                                                            | t. *                                              | 41,89193 |  |  |  |  |  |  |  |  |
| Loi                                                            | ng. *                                             | 12,51133 |  |  |  |  |  |  |  |  |
| Cor                                                            | nfirmar                                           |          |  |  |  |  |  |  |  |  |

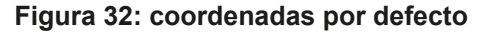

Si se conocen las coordenadas exactas de la instalación, se pueden informar en los espacios correspondientes, en caso contrario hacer clic en "Confirmar": la instalación asume que las coordenadas presentes son válidas y muestra en el mapa la posición asumida. En este momento se puede arrastrar el indicador de lugar hasta la posición donde realmente se encuentra la instalación. Después de haber identificado la posición, hacer clic en el disco de la parte superior a la derecha para guardar la ubicación: la posición de la instalación ha sido registrada.

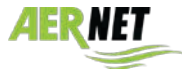

# 5 ÍNDICE

| 1   | INTI   | ROD    | UCCIÓN                                  | 1  |
|-----|--------|--------|-----------------------------------------|----|
| 2   | REQ    | UER    | IMIENTOS                                | 1  |
| 3   | ANT    | 'ES I  | DE COMENZAR                             | 1  |
| 4   | INIC   | 10 V   | VEB APPLICATION                         | 2  |
| 4.1 | Conti  | ol ini | cial                                    | 2  |
| 4.2 | Inicio | Web    | Application AERNET                      | 2  |
| 4.3 | Cread  | ión d  | e la instalación                        | 4  |
| 4.4 | Vista  | de la  | instalación                             | 7  |
| 4   | .4.1   | Valo   | ri istantanei                           | 7  |
| 4   | .4.2   | Visu   | alizaciones – AerNet Pro                | 8  |
|     | 4.4.2  | 1      | AerNet Pro: sezione "Índice"            | 9  |
|     | 4.4.2  | 2      | AerNet Pro: sección "Puntos de ajustes" | 9  |
|     | 4.4.2  | 3      | AerNet Pro: sezione "Cuadro"            |    |
| 4.5 | Funci  | ones   |                                         | 11 |
| 4   | .5.1   | Ехро   | ortar                                   | 11 |
| 4   | .5.2   | Aları  | nas                                     |    |
| 4   | .5.3   | Mod    | lificar planta                          |    |
| 4.6 | Rede   | s y Ge | eolocalización                          | 16 |
| 5   | ÍND    | ICE.   |                                         | 17 |

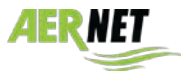

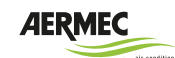

AERMEC S.p.A. 37040 Bevilacqua (VR) Italia–Via Roma, 996 Tel. (+39) 0442 633111 Telefax (+39) 0442 93577 www.aermec.com

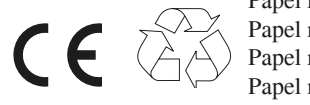

Papel reciclado Papel reciclado Papel reciclado Papel reciclado

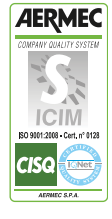

Los datos técnicos que se indican en la siguiente documentación no son vinculantes. Aermec se reserva el derecho de aportar, en cualquier momento, todas aquellas modificaciones que sean necesarias para la mejora del producto.